Coordenação de Apoio e Acompanhamento do Sistema PJe (COAPE) Gerência de Acompanhamento e de Suporte aos Sistemas Judiciais Informatizados da Justiça de Primeira Instância (GESIS) Corregedoria Geral de Justiça - TJMG

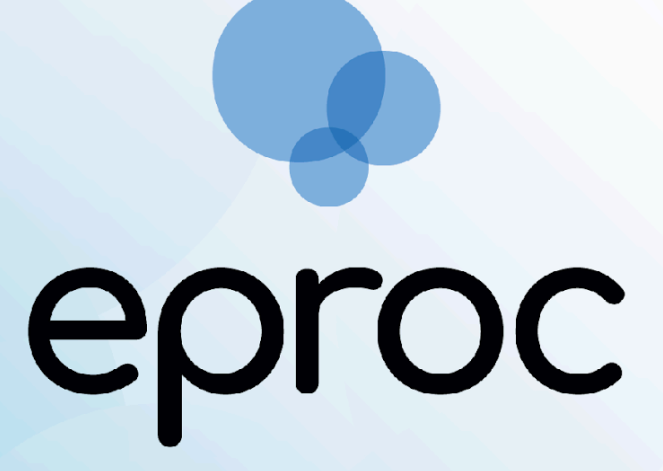

Sistema criado e cedido pelo TRF4

Manual Procuradorias II Painéis e Atuação Processual

**∆TJMG** 

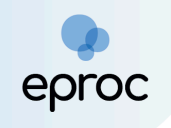

# SUMÁRIO

| 1. PAINEL DO PROCURADOR                                                                 | 3        |
|-----------------------------------------------------------------------------------------|----------|
| 1.1 Citações/Intimações                                                                 | 4        |
| a) Processos com prazo em aberto                                                        | 5        |
| b) Processos com o prazo em aberto - urgente                                            | 6        |
| c) Processos pendentes de citação/intimação – Urgentes                                  | 6        |
| d) Processos pendentes de citação/intimação                                             | 7        |
| e) Processos pendentes de intimação de homologação de acordo                            | 8        |
| f) Processos pendentes de citação – art. 334 CPC                                        | 8        |
| g) Decurso de prazo nos últimos 30 dias                                                 | 8        |
| 1.2 Fóruns de Conciliações                                                              | 8        |
| 1.3 Petições Iniciais Pendentes de Distribuição                                         | 9        |
| 1.4 Movimentações Pendentes                                                             | 9        |
| 1.5 Sessões de Julgamento                                                               | 10       |
| 1.6 Recursos do Tribunal                                                                | 10       |
| 1.7 Audiências                                                                          | 10       |
| 2. PAINEL DO GERENTE PROCURADORIA                                                       | 11       |
| 4. PAINEL DO ANALISTA PROCURADORIA                                                      | 14       |
| 4.1 Total de processos por procurador                                                   | 15       |
| 4.2 Painel de Controle de Processos do Procurador                                       | 15       |
| 4.3 Petições Iniciais Pendentes de Distribuição                                         | 16       |
| 4.4 Movimentações Pendentes                                                             | 16       |
| 5. PAINEL DO ASSISTENTE                                                                 | 17       |
| 5.1 Total de Processos por Procurador                                                   | 17       |
| 5.2 Petições Iniciais Preparadas                                                        | 17       |
| 5.3 Movimentações Pendentes                                                             | 18       |
| 6. ATUAÇÃO PROCESSUAL DO PROCURADOR                                                     |          |
| 6.1 Distribuição de Processo                                                            | 18       |
| a) Etapa 1 de 5 – Informações do Processo                                               |          |
| b) Etapa 2 de 5 – Assuntos                                                              | 20       |
| c) Etapa 3 de 5 - Partes (autores)                                                      | 24       |
| d) Etapa 4 de 5 - Partes (réus)                                                         | 24       |
| e) Etapa 5 de 5 - Documentos                                                            | 26       |
| 6.2 Peticionamento Intermediário                                                        | 30       |
| 6.3 Peticionamento em Bloco                                                             | 35       |
| 6.4 Peticionamento de "Mera Ciência", "Ciência - Renúncia ao Prazo" e "Renúncia a<br>38 | o Prazo" |
| 7. ATUAÇÃO PROCESSUAL DO ANALISTA PROCURADORIA                                          | 38       |
| 7.1 Distribuição de Processos pelo Analista                                             | 38       |
| 7.2 Peticionamento Intermediário pelo Analista                                          | 40       |
| 8. ATUAÇÃO PROCESSUAL DO ASSISTENTE PROCURADOR                                          | 40       |
| 8.1 Preparação de Processos para Distribuição                                           | 41       |
| 8.2 Preparação de Movimentação Intermediária                                            | 43       |
| 9. COMO CONSULTAR PROCESSOS                                                             | 44       |

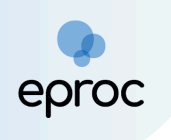

# 1. PAINEL DO PROCURADOR

Após acessar o sistema, o Procurador terá acesso ao "<u>Painel do Procurador</u>", que fornecerá recursos para acessar as Citações/Intimações, Audiências entre outras funcionalidades.

| E Server MG PR123456 - PROC   | E 👷 MG PR123456-PROCURI •                                 |            |  |  |  |  |  |
|-------------------------------|-----------------------------------------------------------|------------|--|--|--|--|--|
| Pesquisar no Menu (Alt + m)   | resquisar no Menu (Alt + m) Paipel do Procurador          |            |  |  |  |  |  |
| Menu Textual                  |                                                           |            |  |  |  |  |  |
| Atendimento e Tutorias        |                                                           | Quantidade |  |  |  |  |  |
| Consulta Processual           |                                                           | Quantouc   |  |  |  |  |  |
| Gerenciamento da Procuradoria | Processos com prazo em aberto                             | 0          |  |  |  |  |  |
| Gerenciamento de Feriados e   | Processos com prazo em aberto - urgente                   | 0          |  |  |  |  |  |
| Suspensões                    | Processos pendentes de citação/intimação - Urgentes       | 0          |  |  |  |  |  |
| Gerenciamento de Processos    | Processos pendentes de citação/intimação                  | 3          |  |  |  |  |  |
| Laudos Técnicos               | Processos pendentes de intimação de homologação de acordo | 0          |  |  |  |  |  |
| Mensagens                     | Processos pendentes de citação - art 334 CPC              | 0          |  |  |  |  |  |
| Movimentação Processual       | Decursos de prazo nos últimos 30 dias                     | 0          |  |  |  |  |  |
| Painel do Procurador          | Painet do Procurador 🛛 📥                                  |            |  |  |  |  |  |
| Paradas do Sistema            |                                                           |            |  |  |  |  |  |
| Permissões Expressas          | ⊛ Fóruns de Conciliações                                  |            |  |  |  |  |  |
| Petição Inicial               |                                                           |            |  |  |  |  |  |

O sistema é pré-configurado para que o Painel do Procurador seja acessado por meio do ícone "<u>Página Inicial do Sistema</u>" (A), localizado no campo superior direito da tela, sendo possível alterar essa configuração.

No "<u>Menu</u>", também é possível acessar o Painel do Procurador ao clicar em "<u>Painel do Procurador</u>".

Para modificar a configuração de acesso ao Painel do Procurador na "<u>Página Inicial do Sistema</u>" (A), o procurador(a) deverá clicar no botão "<u>Perfil</u> <u>do usuário (Ctrl + Shift + U)</u>" (E), localizado no canto superior direito da tela, e selecionar "<u>Configurações</u>".

| ≡ 🔐 MG PR123456 - PROCU                | processo 📫 🕒 |                                                                                                |                  |                                 |
|----------------------------------------|--------------|------------------------------------------------------------------------------------------------|------------------|---------------------------------|
| Pesquisar no Menu (Alt + m)            | P            | ainel do Procurador                                                                            | PROCURADOR EPROC |                                 |
| Menu Textual                           |              | ⊴ Citações/Intimações                                                                          | Novidades        |                                 |
| Consulta Processual                    |              | Тіро                                                                                           | Quantidade       | Configurações                   |
| Gerenciamento da Procuradoria 🔹 👻      |              | Processos com prazo em aberto                                                                  | 0                | 🛉 Barra de acessibilidade       |
| Gerenciamento de Feriados e Suspensões |              | Processos com prazo em aperto - urgente<br>Processos pendentes de citação/intimação - Urgentes | 0                | Versão eproc: 9.8.0-2.11.2      |
| Gerenciamento de Processos 🔹           |              | Processos pendentes de citação/intimação                                                       | 3                | Encerrar Sessão (Ctrl+Shift+F4) |
| Laudos Técnicos 🗸 🗸                    |              | Processos pendentes de intimação de homologação de acordo                                      | 0                |                                 |

Na tela "<u>Configurações Personalizadas</u>" que se abrir, ir até o campo "<u>Inicialização</u>" e, em "<u>Página Inicial</u>", selecionar a opção desejada.

|                                                                        |                                                                                                    | Itens do Painel de Prazo                                                                                                    |
|------------------------------------------------------------------------|----------------------------------------------------------------------------------------------------|----------------------------------------------------------------------------------------------------|
| esquisar no Menu (Alt + m)<br>enu Textual<br>endimento e Tutorias      | Ocultar documentos<br>Permite selecionar o número máximo de documentos que serão exibidos em um evento. Eventos com número maior do que o indicado terão botão "EXIBIR<br>DOCUMENTOS" para que sejam mostrados. | Processos pendentes de citação/intimação<br>Processos com prazo em aberto<br>Processos pendentes de citação/intimação - Urgente<br>Processos com intimação de pauta |
| nsulta Processual                                                      | Ocultar mensagem "Evento não gerou documento"<br>Na tabela de eventos de um processo, não exibe a mensagem "Evento não gerou documento".                                                                        | Processos com Decurso de Prazo, nos últimos 30 dias<br>Petições Iniciais pendentes de distribuição                                                                  |
| renciamento da Procuradoria<br>erenciamento de Feriados e<br>renenções | Pré-visualização de documentos, minutas, modelos e textos padrão<br>Ao manter o cursor sobre um link de documento, minuta, modelo ou texto padrão, uma janela se abre com a pré-visualização deste.             | Movimentações pendentes Menu Textual                                                                                                    |
| renciamento de Processos                                               | Visualizar informações do documento<br>Exibe um balão com informações sobre o documento em que o cursor do mouse está posicionado.                                                                              | Consulta Processos                                                                                                    |
| udos Técnicos<br>ensagens                                              | Inicialização                                                                                                    | Gerenciamento da Procuradoria<br>Associação Analista ao Procurador                                                                                                  |
| ovimentação Processual<br>inel do Procurador                           | Dicas     Exibir dicas na página principal                                                                                                    | Cadastros da Procuradoria<br>Cadastros de Férias                                                                                                    |
| radas do Sistema                                                       | Perfil padrão<br>Permite escolher o perfil que será selecionado como padrão ao fazer login no sistema.                                                                                                    | Gerenciamento da Procuradoria<br>Gerenciamento de Feriados e Suspensões                                                                                             |
| rmissões Expressas<br>tição Inicial                                    | Página inicial do sistema<br>Permite escolher a página inicial do sistema.                                                                                                    | renauos (rioculauoi)                                                                                                    |

É possível também configurar atalhos 1, 2 e 3, que ficarão localizados ao lado do ícone "Página Inicial do Sistema". Para realizar a configuração dos atalhos, na página "<u>Configurações Personalizadas</u>", ir até o campo "<u>Ações</u>" e, em "<u>Acesso rápido à rotina 1</u>", "<u>Acesso rápido à rotina 2</u>" e "<u>Acesso rápido à rotina 3</u>", selecionar as opções desejadas.

| Configurações personalizadas                                                                                                    | 0            |
|----------------------------------------------------------------------------------------------------|--------------|
|                                                                                                    | Voltar       |
| As configurações são salvas automaticamente ao serem alterados os campos.                                                                                                    |              |
| Privacidade e Segurança                                                                                                    |              |
| Notificações<br>Permite que o Eproc mostre notificações relevantes no canto inferior direito da tela                                                                                                    | Desabilitado |
| Ações                                                                                                    |              |
| Acesso rápido a rotina 1<br>Permite escolher uma rotina para acesso rápido.                                                                                                    | •            |
| Acesso rápido a rotina 2<br>Permite escolher uma rotina para acesso rápido.                                                                                                    | •            |
| Acesso rápido a rotina 3<br>Permite escolher uma rotina para acesso rápido.                                                                                                    | •            |
| Botões no menu "Ações"<br>Mostrar os links do menu "Ações" como botões.                                                                                                    | Desativado   |
| Exibir botão "Copiar para colar no Excel"<br>Exibe botão na capa do processo que permite copiar dados úteis para confecção de cálculos, para colar no Excel ou LibreOffice Calc.                                                                                          | Desativado   |
| Mostrar icones no menu "Ações"<br>Exibe icones nos botões do menu "Ações", facilitando a identificação da opção desejada entre as diversas disponíveis. Atenção: esta preferência somente<br>funciona se a configuração do eproc "Botões no menu 'Ações" estiver ativada. | Desativado   |

Após realizar as configurações, pressionar a tecla "<u>F5</u>" para atualizar as informações.

### 1.1 Citações/Intimações

A aba "Citações/Intimações" é destinada ao controle e gerenciamento dos atos de comunicação realizados nos processos. Nela, são exibidos os números de processos em cada situação específica relacionada à

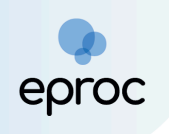

comunicação judicial. Esses atos são classificados em 7 (sete) categorias, listadas verticalmente:

| Gitações/Intimações                                       |            |  |  |  |  |
|-----------------------------------------------------------|------------|--|--|--|--|
| Тіро                                                      | Quantidade |  |  |  |  |
| Processos com prazo em aberto                             | 0          |  |  |  |  |
| Processos com prazo em aberto - urgente                   | 0          |  |  |  |  |
| Processos pendentes de citação/intimação - Urgentes       | 0          |  |  |  |  |
| Processos pendentes de citação/intimação                  | 2          |  |  |  |  |
| Processos pendentes de intimação de homologação de acordo |            |  |  |  |  |
| Processos pendentes de citação - art 334 CPC              | 0          |  |  |  |  |
| Decursos de prazo nos últimos 30 dias                     | 0          |  |  |  |  |

# a) Processos com prazo em aberto

Neste localizador, serão incluídos os processos que possuem atos de comunicação com o prazo processual aberto, seja por ação do(a) usuário(a) ou após o término do prazo de 10 (dez) dias para ciência do sistema, e dentro do prazo para manifestação.

Ao clicar na quantidade de processos, o sistema abrirá uma nova tela chamada "<u>Processos com prazo em aberto</u>". Essa tela exibirá uma lista dos processos com citações e intimações pendentes, com a possibilidade de filtrá-los pelo rito do processo, grau judicial, localidade judicial e evento de intimação

Para acessar os autos, basta clicar sobre o número do processo ou selecionar a caixa de seleção referente ao(s) processo(s) desejado(s) e, em seguida, clicar em "<u>Abrir os processos selecionados em abas/janelas</u>".

| ocesso                                  | s com prazo em aberto                                                                                                    |                             |                             |                                                        |                    |                      |                         |                        |
|-----------------------------------------|----------------------------------------------------------------------------------------------------|-----------------------------|-----------------------------|--------------------------------------------------------|--------------------|----------------------|-------------------------|------------------------|
|                                         |                                                                                                    |                             |                             |                                                        | Ge                 | rar Planilha         | Peticionamento em Blo   | oco Imp <u>r</u> imir  |
| Itrar por:<br>Rito process <sup>.</sup> | 0                                                                                                    | Grau Ju                     | ıdicial                     |                                                        | Localidade Judicia |                      |                         |                        |
| Todos                                   |                                                                                                    | ✓ Todo                      | S                           | ~                                                      | Todos              |                      |                         |                        |
| vento de Int                            | Imaçao                                                                                                    |                             |                             | •                                                      |                    |                      |                         |                        |
| brir os proce                           | essos selecionados em abas/janelas                                                                                                    | Classe                      | Assunto                     |                                                        | ▲ Di               | Lista de<br>ta envio | Citações e Intimações F | Pendentes (2 regis     |
| -                                       |                                                                                                    |                             |                             |                                                        | - re               | quisição             |                         |                        |
|                                         | 1003516-62.2024.8.13.0024                                                                                                    |                             |                             |                                                        |                    |                      |                         |                        |
|                                         | 1003516-62.2024.8.13.0024                                                                                                    |                             |                             |                                                        |                    |                      |                         |                        |
|                                         | 1003516-62.2024.8.13.0024<br>Juízo: BHE 1* V.Fe.Tr.M J                                                                                                    |                             |                             |                                                        |                    | . ,                  |                         |                        |
|                                         | 1003516-62.2024.8.13.0024<br>Juizo: BHE 1* V.Fe.Tr.M J<br>Cadastrar Lembrete<br>Autor<br>AUTOR PROC                                                                                       | DEPÓSITO DA LEI<br>8.866/94 | Dívida Ativa não-tributária | Expedida/certificada a citação<br>eletrônica<br>1 dias | 04/10/20           | 24 14:35:31          | 08/10/2024<br>00:00:00  | 08/10/2024<br>23:59:59 |
|                                         | 1003516-62.2024.8.13.0024<br>Juízo: BHE 1* V.Fe.Tr.M J<br>Cadastrar Lembrete<br>Autor<br>AUTOR PROC<br>X<br>Rêu<br>PROCURADORIA                                                           | DEPÓSITO DA LEI<br>8.866/94 | Divida Ativa não-tributária | Expedida/certificada a citação<br>eletrônica<br>1 dias | 04/10/20           | 24 14:35:31          | 08/10/2024<br>00:00:00  | 08/10/2024<br>23:59:59 |
|                                         | 1003516-62.2024.8.13.0024<br>Juize: BHE 1* V.Fe.Tr.M J<br>Cadastrar Lembrete<br>Autor<br>AUTOR PROC<br>X<br>Réu<br>PROCURADORIA<br>1003517-47.2024.8.13.0024                              | DEPÓSITO DA LEI<br>8.866/94 | Divida Ativa não-tributária | Expedida/certificada a citação<br>eletrônica<br>1 dias | 04/10/20           | 24 14:35:31          | 08/10/2024<br>00:00:00  | 08/10/2024<br>23:59:59 |
|                                         | 1003516-62.2024.8.13.0024<br>Juize: BHE 1* V.Fe.Tr.M J<br>Cadastrar Lembrete<br>Autor<br>AUTOR PROC<br>X<br>Réu<br>PROCURADORIA<br>1003517-47.2024.8.13.0024<br>Juize: BHE 2* V.Fe.Tr.M J | DEPÓSITO DA LEI<br>8.866/94 | Divida Ativa não-tributária | Expedida/certificada a citação<br>eletrônica<br>1 dias | 04/10/20           | 24 14:35:31          | 08/10/2024<br>00:00:00  | 08/10/2024<br>23:59:59 |

#### b) Processos com o prazo em aberto - urgente

Neste localizador, serão listados os processos que possuem atos de comunicação classificados como "<u>urgentes</u>" pela Unidade Judiciária no momento da intimação ou citação, com prazo processual aberto, seja por ação do usuário ou após o término do prazo de 10 (dez) dias para ciência do sistema, e dentro do prazo para manifestação.

### c) Processos pendentes de citação/intimação – Urgentes

Nesse localizador, serão listados os processos que possuem atos de comunicação classificados como "<u>urgentes</u>" pela Unidade Judiciária no momento da intimação ou citação, em que o prazo não foi aberto, seja pelo destinatário ou pelo sistema.

Após a abertura do prazo, o processo será transferido para o localizador "<u>Processos com prazo em aberto – urgente</u>".

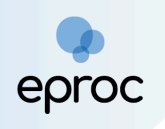

# d) Processos pendentes de citação/intimação

Neste localizador, constarão os processos que possuem atos de comunicação cujo prazo ainda não foi aberto, seja pelo(a) destinatário(a) ou pelo sistema.

Ao clicar na quantidade de processos, o sistema abrirá a tela "<u>Processos</u> <u>pendentes de citação/intimação</u>". Nessa tela, será exibida uma lista dos processos com citações e intimações passíveis de abertura de prazo, com a possibilidade de filtrá-los por rito do processo, grau judicial, localidade judicial e evento de intimação.

É possível abrir o prazo de forma individual ou em lote. Para abrir o prazo de um processo individualmente, clicar em "<u>Abrir Prazo</u>". Para abrir o prazo de processos em lote, selecionar as caixas de seleção correspondentes e clicar no botão "<u>Abrir Prazo</u>".

| Pro                               | Processos pendentes de citação/intimação                                                                                                    |                          |                             |                                               |               |                                          |                           |               |          |
|-----------------------------------|----------------------------------------------------------------------------------------------------|--------------------------|-----------------------------|-----------------------------------------------|---------------|------------------------------------------|---------------------------|---------------|----------|
|                                   |                                                                                                    |                          |                             |                                               | Abrir Prazo   | Gerar Planilha Petici                    | onamento em <u>B</u> loco | Imprimir      | Voltar   |
| Par<br>- 0<br>- 0t<br>- Ac<br>- A | Para ABRIR o prazo, clique no link "Abrir prazo" (abre o prazo e consulta o processo), OU espere que o sistema abra automaticamente o prazo após 10 dias corridos, a contar da data do evento de citação/intimação.<br>- O prazo se refere à parte do processo marcada em vermelho nas informações de autor e réu.<br>- Observação: é possível abrir vidios prazos ao marcar múltiplos tiense e cilcar no botão "Abrir Prazo" no topo da página.<br>- Ao clicar no número do processo o sistema permite a consulta do processo SEM a abertura do prazo.<br>- A exibição da lista será páginada com 300 processos por página, caso a quantidade ultrapasse esse número. |                          |                             |                                               |               |                                          |                           |               |          |
| Filtra                            | ar por:                                                                                                    |                          |                             |                                               |               |                                          |                           |               |          |
| Rito                              | processo                                                                                                    | Grau Judicial            |                             |                                               | Localidade Ju | dicial                                   |                           |               |          |
| Т                                 | odos                                                                                                    | ✓ Todos                  |                             | ~                                             | Todos         |                                          |                           |               | ~        |
| Eve                               | nto de Intimação                                                                                                    |                          |                             |                                               |               |                                          |                           |               |          |
|                                   |                                                                                                    |                          |                             | •                                             |               |                                          |                           | -             | iltrar   |
| Abri                              | r os processos selecionados em abas/janelas                                                                                                    | Classe                   | Ascunto                     | <ul> <li>Evente e Braze</li> </ul>            |               | Lista de Citaçõ                          | es e Intimações Pendo     | entes (2 regi | istros): |
|                                   | ✓ FIGUESSU<br>1003516-62 2024 8 12 0024                                                                                                    | Classe                   | Assunto                     | <ul> <li>Evenue e Plazo</li> </ul>            | ,             | <ul> <li>Data envio requisiça</li> </ul> |                           | ÷ rinarr      | 1420     |
|                                   | Juízo: BHE 1º V.Fe.Tr.M J<br>Cadastrar Lembrete<br>Autor<br>AUTOR PROC<br>X<br>Réu<br>PROCURADORIA                                                                                                    | DEPÓSITO DA LEI 8.866/94 | Divida Ativa não-tributária | Expedida/certificada a intimação i<br>15 dias | eletrônica    | 07/10/2024 15:28:19                      | Abrir Prazo               |               | ~        |

Após a abertura do prazo, seja pelo Procurador ou pelo sistema, será registrado um evento no processo confirmando a intimação eletrônica, e o prazo processual começará a fluir. Além disso, no Painel do Procurador, o processo será deslocado para "<u>Processos com prazo em aberto</u>".

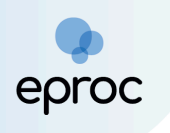

| 9            | 07/10/2024 15:31:58 | <b>Confirmada a intimação eletrônica</b> - Refer. ao Evento: 7<br>( <b>RÉU</b> - PROCURADORIA )                           | 76    | 00 |
|--------------|---------------------|----------------------------------------------------------------------------------------------------|-------|----|
| 8 0          | 07/10/0004 15:00:04 | Expedida/certificada a intimação eletrônica 788<br>Refer. ao Evento 2<br>(RÉU - PROCURADORIA.)                            | .11 3 | 30 |
| 0 <b>4</b> 2 | 0771072024 10.20.04 | Prazo: 15 dias Status:ABERTO<br>Data inicial da contagem do prazo: 08/10/2024 00:00:00<br>Data final: 29/10/2024 23:59:59 |       | ,, |

Para responder a intimação, consultar os procedimentos descritos no tópico *"6.2 Peticionamento Intermediário".* 

# e) Processos pendentes de intimação de homologação de acordo

Neste localizador, constarão os processos que possuem atos de comunicação realizados pela Unidade Judiciária com o evento específico de "homologação de acordo", cujo prazo ainda não foi aberto, seja pelo(a) destinatário(a) ou pelo sistema.

# f) Processos pendentes de citação – art. 334 CPC

Neste localizador, constarão os processos que possuem atos de comunicação realizados pela Unidade Judiciária com o evento específico "art. 334 CPC", cujo prazo ainda não foi aberto, seja pelo(a) destinatário(a) ou pelo sistema.

### g) Decurso de prazo nos últimos 30 dias

Neste tipo, constarão os processos em que houve ato de comunicação e não houve manifestação por parte do Procurador nos últimos 30 (trinta) dias.

### 1.2 Fóruns de Conciliações

A aba "Fóruns de Conciliação" indicará os processos que se encontram em fase de conciliação.

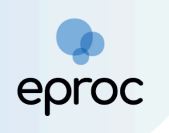

Para abrir o quadro, clicar no ícone " 🕢 ". É possível configurar o quadro para que permaneça sempre aberto. Para isso, clicar no checkbox abaixo da lista de situações do quadro.

| E Fóruns de Conciliações                               |            |  |  |  |
|--------------------------------------------------------|------------|--|--|--|
| Status                                                 | Quantidade |  |  |  |
| Criados / Aguardam abertura                            | 0          |  |  |  |
| Abertos / Em negociação                                | 0          |  |  |  |
| Aguardam manifestação                                  | 0          |  |  |  |
| Propostas de acordo pendentes de análise               | 0          |  |  |  |
| Manter o painel *Fóruns de Conciliações* sempre aberto |            |  |  |  |

# 1.3 Petições Iniciais Pendentes de Distribuição

Nesta aba estarão listadas as **petições iniciais** elaboradas pelo analista e pelo assistente vinculados ao Procurador, que ainda não foram distribuídas/protocoladas.

Para abrir as petições pendentes, clicar no ícone " 🖻 ".

| - 6 | ■ Petições Iniciais pendentes de distribuição |                         |  |  |  |  |
|-----|-----------------------------------------------|-------------------------|--|--|--|--|
| 1   | Тіро                                          | Quantidade de processos |  |  |  |  |
|     | Processos pendentes do procurador             | 0                       |  |  |  |  |
|     |                                               |                         |  |  |  |  |

#### 1.4 Movimentações Pendentes

Nesta aba estarão listadas as **petições intermediárias** elaboradas pelo analista ou pelo assistente vinculados ao Procurador, que ainda não foram protocoladas.

Para abrir o quadro, clicar no ícone " 🗷 ".

| - 6 | Movimentações pendentes                          |                         |  |  |  |  |
|-----|--------------------------------------------------|-------------------------|--|--|--|--|
| 1   | Тіро                                             | Quantidade de processos |  |  |  |  |
|     | Movimentações/petições pendentes para procurador | 0                       |  |  |  |  |
|     |                                                  |                         |  |  |  |  |

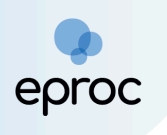

# 1.5 Sessões de Julgamento

Os processos cujas sessões de julgamentos tenham sido designadas, estarão descritos neste quadro.

Para abrir o quadro, clicar no ícone " 🖻 ".

| Quantidade de processos |
|-------------------------|
|                         |
|                         |
|                         |

# 1.6 Recursos do Tribunal

Nesta aba, estarão disponíveis os Agravos de Instrumento distribuídos pelo procurador.

Para abrir a lista de de agravos, clicar no ícone " • • . Ao clicar na quantidade de processos, o sistema abrirá a página "<u>Agravo de Instrumento</u> <u>Distribuído</u>", que fornecerá informações pertinentes ao agravo, como o número e a data da distribuição.

| Recursos do Tribunal              |                         |  |  |
|-----------------------------------|-------------------------|--|--|
| Тіро                              | Quantidade de processos |  |  |
| Agravo de Instrumento Distribuído | 0                       |  |  |
|                                   |                         |  |  |

# 1.7 Audiências

A aba "<u>Audiências</u>" permite consultar as audiências futuras, realizadas, canceladas e não realizadas.

Para abrir o quadro, clicar no ícone " 🗉 ".

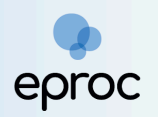

| 🖃 Audiência                                                                      |                          |
|----------------------------------------------------------------------------------|--------------------------|
| Situação                                                                         | Quantidade de Audiências |
| Audiências Futuras(Designada, Redesignada, Prorrogada, Adiada)                   | 0                        |
| Audiências Realizadas (Audiências Realizadas)                                    | 0                        |
| Audiências Não Realizadas (Canceladas,Não Realizadas)                            | 0                        |
| Audiências Futuras de Conciliação(Designada, Redesignada, Prorrogada,<br>Adiada) | 0                        |
| Audiências Realizadas de Conciliação (Audiências Realizadas)                     | 0                        |
| Audiências Não Realizadas de Conciliação (Canceladas,Não Realizadas)             | 0                        |
|                                                                                  |                          |

Ao clicar na quantidade, será aberta uma nova tela com as informações pertinentes, como número do processo, evento, local, data/hora e observações.

# 2. PAINEL DO GERENTE PROCURADORIA

Após acessar o sistema, o Gerente Procuradoria terá acesso ao "<u>Painel do</u> <u>Gerente</u>", que fornecerá recursos para pesquisar processos utilizando filtros disponíveis como "andamento", "período" e "origem", além da possibilidade de gerenciar a procuradoria e processos através do "menu".

O sistema é pré-configurado para que o Painel do Gerente seja acessado por meio do ícone "<u>Página Inicial do Sistema</u>" (A), localizado no campo superior direito da tela, sendo possível alterar essa configuração.

No "<u>Menu</u>", também é possível acessar o Painel do Gerente ao clicar em "<u>Painel do Gerente</u>".

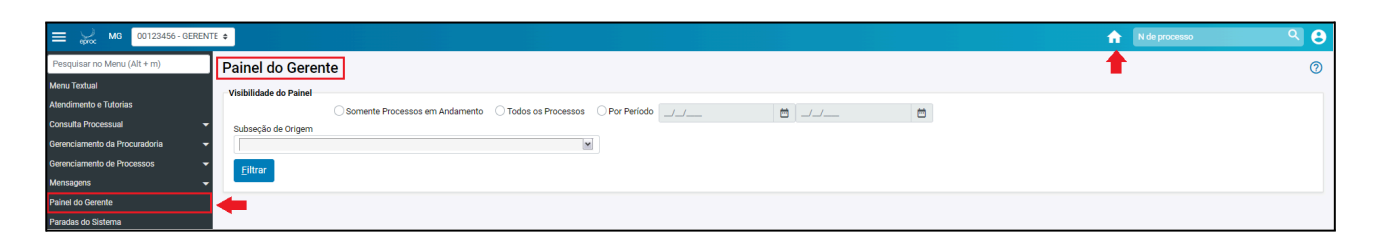

Em "<u>Visibilidade do Painel</u>", selecionar uma das opções: "Somente Processos em Andamento" "Todos os Processo" ou "Período". Em "Subseção Origem", selecionar a Comarca. Em seguida, clicar no botão "<u>Filtrar</u>".

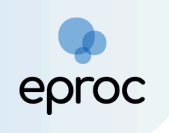

O sistema retornará a busca indicando o número de processos enquadrados nos filtros utilizados, separados por procurador lotado na entidade.

| ALVUS DUMBLEDORE-PROCURADOR - (PROC-ALVUS) | 0 |
|--------------------------------------------|---|
|                                            |   |
| LUCIO MALFOY-PROCURADOR - (PROCLucio)      | 2 |
|                                            |   |
| LUNA LOVEGOOD-PROCURADOR - (PROCLuna)      | 2 |
|                                            |   |
| PEDRO PETTIGREW-PROCURADOR - (PROCPedro)   | 2 |
|                                            |   |

Para exibir mais informações, clicar na linha referente ao Procurador. Em seguida, serão abertas as informações relativas aos processos que são de responsabilidade do Procurador.

| US DUMBLEDORE-PROCURADOR - (PROC-ALVUS)                   | 0                       |
|-----------------------------------------------------------|-------------------------|
| itações/Intimações                                        |                         |
| Тіро                                                      | Quantidade de processos |
| Processos pendentes de citação/intimação - Urgentes       | 0                       |
| Processos pendentes de citação/intimação                  | 0                       |
| Processos pendentes de intimação de homologação de acordo | 0                       |
| Processos pendentes de citação - art 334 CPC              | 0                       |
| Processos com prazo em aberto                             | 0                       |
| Decursos de prazo nos últimos 30 dias                     | 0                       |

<u>Observação</u>: Os ícones de números indicativos da quantidade de processos localizados naquela situação são **clicáveis** e direciona o usuário à lista dos processos.

Os procedimentos para gerenciamento da procuradoria e dos processos que podem ser realizados pelo "<u>Gerente Procuradoria</u>", estão descritos no *Manual Procuradoria I - Gerenciamento das Procuradorias.* 

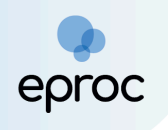

# 3. PAINEL DO CORREGEDOR PROCURADORIA

Após acessar o sistema, o Corregedor Procuradoria terá acesso ao "<u>Painel</u> <u>do Corregedor</u>", que fornecerá recursos para pesquisar processos utilizando filtros disponíveis como "andamento", "período" e "origem".

No "<u>Menu</u>", também é possível acessar o Painel do Corregedor Procuradoria ao clicar em "<u>Painel do Corregedor</u>".

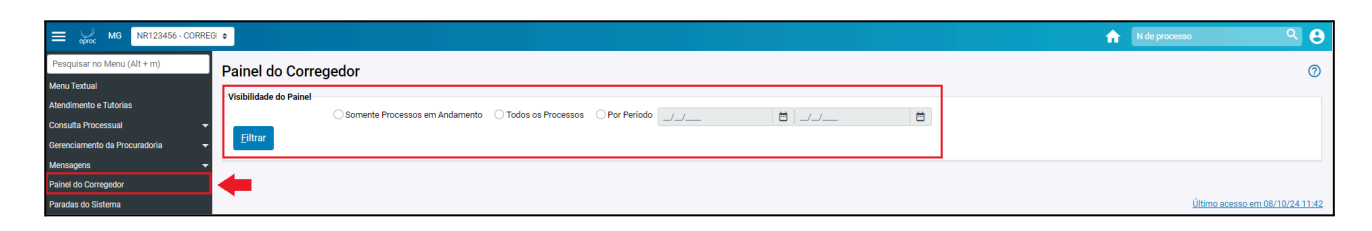

A função do Corregedor Procuradoria é acompanhar o andamento dos processos da Procuradoria.

Em "<u>Visibilidade do Painel</u>", selecionar uma das opções: "Somente Processos em Andamento" "Todos os Processo" ou "Período". Em seguida, clicar no botão "<u>Filtrar</u>".

O sistema retornará a busca indicando o número de processos enquadrados nos filtros utilizados, separados por procurador lotado na entidade.

| ALVUS DUMBLEDORE-PROCURADOR - (PROC-ALVUS) | 0 |
|--------------------------------------------|---|
|                                            |   |
| LUCIO MALFOY-PROCURADOR - (PROCLucio)      | 2 |
|                                            |   |
| LUNA LOVEGOOD-PROCURADOR - (PROCLuna)      | 2 |
|                                            |   |
| PEDRO PETTIGREW-PROCURADOR - (PROCPedro)   | 2 |
|                                            |   |

Para exibir mais informações, clicar na linha referente ao Procurador. Em seguida, serão abertas as informações relativas aos processos que são de responsabilidade do Procurador.

| tações/Intimações                                         |                         |
|-----------------------------------------------------------|-------------------------|
| Тіро                                                      | Quantidade de processos |
| Processos pendentes de citação/intimação - Urgentes       | 0                       |
| Processos pendentes de citação/intimação                  | 0                       |
| Processos pendentes de intimação de homologação de acordo | 0                       |
| Processos pendentes de citação - art 334 CPC              | 0                       |
| Processos com prazo em aberto                             | 0                       |
| Decursos de prazo nos últimos 30 dias                     | 0                       |

<u>Observação</u>: Os ícones de números indicativos da quantidade de processos localizados naquela situação são **clicáveis** e direciona o usuário à lista dos processos.

# 4. PAINEL DO ANALISTA PROCURADORIA

Após acessar o sistema, o Analista terá acesso ao "<u>Painel do Analista</u>", que fornecerá as principais informações sobre os processos atribuídos ao Procurador que o analista é vinculado.

O sistema é pré-configurado para que o Painel do Analista seja acessado por meio do ícone "<u>Página Inicial do Sistema</u>" (A), localizado no campo superior direito da tela, sendo possível alterar essa configuração.

No "<u>Menu</u>", também é possível acessar o Painel do Analista ao clicar em "<u>Painel do Analista</u>".

|                             | IA + N de processo                    | ৎ 🔒 |
|-----------------------------|---------------------------------------|-----|
| Pesquisar no Menu (Alt + m) | HOMOLOGAÇÃO                           |     |
| Menu Textual                | Painel do Analista                    | 0   |
| Atendimento e Tutorias      | · ⊕ Total de processos por procurador |     |
| Consulta Processual 🗸 🗸     |                                       |     |
| Laudos Técnicos 🗸 🗸         |                                       |     |
| Mensagens -                 | a Movimentações pendentes             |     |
| Movimentação Processual 🗸 🗸 | m                                     |     |
| Painel do Analista          |                                       |     |

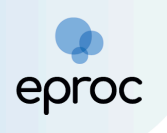

#### 4.1 Total de processos por procurador

Nesta aba, serão exibidos todos os processos sob responsabilidade do(s) Procurador(es) aos quais o analista está vinculado.

| Total de processos por procurador     |                            |  |
|---------------------------------------|----------------------------|--|
| Procurador                            | 47 Quantidade de processos |  |
| LUNA LOVEGOOD (PROCLuna) - PROCURADOR | 47 Cortistar               |  |

# 4.2 Painel de Controle de Processos do Procurador

Os processos do Procurador serão exibidos para o analista no painel de controle, que exibirá informações úteis relacionadas aos processos sob responsabilidade do procurador. Além disso, o painel de controle oferece filtros de pesquisa com parâmetros definidos pelo analista, o que facilita a busca e o gerenciamento dos processos.

| Processos de L                            | UNA LOVEGOOD - PROCU                       | RADOR |                                                                      | 0                                     |
|-------------------------------------------|--------------------------------------------|-------|----------------------------------------------------------------------|---------------------------------------|
|                                           |                                            |       | <u>G</u> erar Plan                                                   | ilha <u>C</u> onsultar <u>F</u> echar |
| Filtro                                    |                                            |       |                                                                      | 1                                     |
| <ul> <li>Com prazo (Abertos)</li> </ul>   | <ul> <li>Todos os processos</li> </ul>     |       | <ul> <li>Baixados          <ul> <li>Movimento</li> </ul> </li> </ul> |                                       |
| <ul> <li>Com prazo (Por abrir)</li> </ul> | <ul> <li>Com intimação de pauta</li> </ul> |       |                                                                      |                                       |
| Rito                                      | Pendências do Fluxo de Tramitação Direta:  | Área: |                                                                      |                                       |
| rato.                                     | · · · · · · · · · · · · · · · · · · ·      |       | ~                                                                    |                                       |
|                                           |                                            |       |                                                                      |                                       |
| Nº Processo de LUNA LOV                   | EGOOD:                                     |       |                                                                      |                                       |

# a) Audiências

No quadro **"Audiências"** são dispostas as informações relativas às audiências nos processos.

| - Audiências                                                                  |            |
|-------------------------------------------------------------------------------|------------|
| Situação                                                                      | Quantidade |
| Audiências Futuras(Designada, Redesignada, Prorrogada, Adiada)                | 0          |
| Audiência Realizadas (Audiencias Realizadas)                                  | 0          |
| Audiencias Não Realizadas (Canceladas, Não Realizadas)                        | 0          |
| Audiências Futuras de Conciliação(Designada, Redesignada, Prorrogada, Adiada) | 0          |
| Audiência Realizadas de Conciliação (Audiencias Realizadas)                   | 0          |
| Audiencias Não Realizadas de Conciliação (Canceladas, Não Realizadas)         | 0          |
|                                                                               |            |

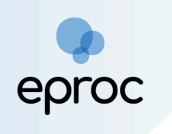

# b) Fóruns de Conciliação

Na opção **"Fóruns de Conciliação"**, que poderá ser acessada ao clicar no ícone **"••••**, serão exibidos os processos que estão na fase de conciliação.

| 🗆 🖻 Fóruns de Conciliações                             |            |
|--------------------------------------------------------|------------|
| Status                                                 | Quantidade |
| Criados / Aguardam abertura                            | <u>0</u>   |
| Abertos / Em negociação                                | <u>0</u>   |
| Aguardam manifestação                                  | <u>0</u>   |
| Propostas de acordo pendentes de análise               | <u>0</u>   |
| Manter o painel "Fóruns de Conciliações" sempre aberto |            |

# c) Listar Processos

Na opção **"Listar Processos"** serão exibidos todos os processos sob responsabilidade do procurador. Para abrir o quadro, clicar no ícone " 🖃 ".

| igilo ‡ Cla                  | asse                                                                                         | Autores Principais                                                                                                    | Lista                                                                                                    | de Processos (4 r                                                                                                    | egistros):                                                                                                    |
|------------------------------|----------------------------------------------------------------------------------------------|----------------------------------------------------------------------------------------------------|----------------------------------------------------------------------------------------------------|----------------------------------------------------------------------------------------------------|----------------------------------------------------------------------------------------------------|
| gilo ÇCla                    | asse                                                                                         | Autores Principais                                                                                                    |                                                                                                    |                                                                                                    |                                                                                                    |
| Sigilo                       |                                                                                              |                                                                                                    | Ultimo Evento                                                                                                    | Data/Hora                                                                                                    | Ações                                                                                                    |
| el 0) MON                    | IITÓRIA I                                                                                    | HOGWARTS ESCOLA<br>DE MAGIA                                                                                                    | Ato ordinatório praticado Documento encaminhado à<br>disponibilização no Diário Eletrônico                                                                                                    | 27/09/2024<br>15:30:03                                                                                                    | <b></b>                                                                                                    |
| el 0) PRO                    | CEDIMENTO I<br>IUM CÍVEL I                                                                   | HOGWARTS ESCOLA<br>DE MAGIA                                                                                                    | Ato ordinatório praticado Documento encaminhado à<br>disponibilização no Diário Eletrônico                                                                                                    | 27/09/2024<br>15:21:19                                                                                                    | <b></b>                                                                                                    |
| n Sigilo<br>el 0) EXEC       | CUÇÃO FISCAL                                                                                 | HOGWARTS ESCOLA<br>DE MAGIA                                                                                                    | Expedição de Carta pelo Correio                                                                                                    | 19/09/2024<br>14:44:26                                                                                                    | Ø                                                                                                    |
| n Sigilo DEP(<br>el 0) 8.866 | ÓSITO DA LEI F<br>6/94 (                                                                     | PEDRO ALVARES<br>CABRAL                                                                                                    | Expedida/certificada a citação eletrônica                                                                                                    | 16/09/2024<br>11:52:35                                                                                                    | <b>&gt;</b>                                                                                                    |
|                              |                                                                                              |                                                                                                    |                                                                                                    |                                                                                                    |                                                                                                    |
| n S<br>el<br>n S<br>el       | Sigilo     PRO       0)     CON       Sigilo     EXE       3igilo     DEP       0)     8.860 | Sigilo     PROCEDIMENTO       0)     COMUM CÍVEL       Sigilo     EXECUÇÃO FISCAL       Sigilo     DEPÓSITO DA LEI       0)     8.866/94 | Sigilo     PROCEDIMENTO     HOGWARTS ESCOLA       DE MAGIA     DE MAGIA       Sigilo     EXECUÇÃO FISCAL     HOGWARTS ESCOLA       DE MAGIA     DE MAGIA       Sigilo     DEPÓSITO DA LEI     PEDRO ALVARES       O)     8.866/94     CABRAL | Sigilo       PROCEDIMENTO<br>COMUM CÍVEL       HOGWARTS ESCOLA<br>DE MAGIA       Ato ordinatório praticado Documento encaminhado à<br>disponibilização no Diário Eletrônico         Sigilo       EXECUÇÃO FISCAL       HOGWARTS ESCOLA<br>DE MAGIA       Expedição de Carta pelo Correio         Sigilo       DEPÓSITO DA LEI<br>0)       PEDRO ALVARES<br>CABRAL       Expedida/certificada a citação eletrônica | Sigilo       PROCEDIMENTO<br>COMUM CÍVEL       HOGWARTS ESCOLA<br>DE MAGIA       Ato ordinatório praticado Documento encaminhado à<br>disponibilização no Diário Eletrônico       27/09/2024<br>15:21:19         Sigilo       EXECUÇÃO FISCAL       HOGWARTS ESCOLA<br>DE MAGIA       Expedição de Carta pelo Correio       19/09/2024<br>14:44:26         Sigilo       DEPÓSITO DA LEI       PEDRO ALVARES<br>CABRAL       Expedida/certificada a citação eletrônica       16/09/2024<br>11:52:35 |

# 4.3 Petições Iniciais Pendentes de Distribuição

Nesta aba, constarão as **petições iniciais** elaboradas pelo analista, mas que ainda não foram distribuídas/protocoladas. Para abrir o quadro, clicar no ícone " 🗈 ".

# 4.4 Movimentações Pendentes

Nesta aba, constarão as **petições intermediárias** elaboradas pelo analista, mas que ainda não foram protocoladas. Para abrir o quadro, clicar no ícone " • .

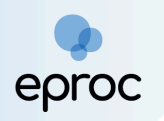

| - A Movimentações pendentes |                         |                         |  |  |  |  |  |
|-----------------------------|-------------------------|-------------------------|--|--|--|--|--|
| 1                           | Тіро                    | Quantidade de processos |  |  |  |  |  |
|                             | Movimentações pendentes | 1                       |  |  |  |  |  |
|                             |                         |                         |  |  |  |  |  |

# 5. PAINEL DO ASSISTENTE

Após acessar o sistema, o Assistente terá acesso ao "<u>Painel do Analista</u>", que fornecerá as principais informações sobre os processos atribuídos ao procurador que o assistente é vinculado.

O sistema é pré-configurado para que o Painel do Assistente seja acessado por meio do ícone "<u>Página Inicial do Sistema</u>" (A), localizado no campo superior direito da tela, sendo possível alterar essa configuração.

No "<u>Menu</u>", também é possível acessar o Painel do Assistente ao clicar em "<u>Painel do Assistente</u>".

|                                 | n para contectuor in para mento in esquisa processuali. Ar 🔨 🐨 contas independente |               | ^   |
|---------------------------------|------------------------------------------------------------------------------------|---------------|-----|
| ≡ 💭 MG ASP10924263610-          | A B                                                                                | N de processo | ۹ 🔒 |
|                                 | ΗΟΜΟΙΟGAÇÃO                                                                        |               |     |
| Pesquisar no Menu (Alt + m)     |                                                                                    |               |     |
| Atendimento e Tutorias          | Painel do Assistente Procurador                                                    | T             | 0   |
| Consulta Processual 🗸           | ⊕ Total de processos por procurador                                                | -             |     |
| Painel do Assistente Procurador |                                                                                    |               |     |
|                                 | - Detinões Iniciais Drenaradas                                                     |               |     |
| Petição Inicial                 | Treates mous reparado                                                              |               |     |
|                                 |                                                                                    |               |     |
| Relatórios -                    | Movimentações pendentes                                                            |               |     |
| Tabelas Básicas 🗸 👻             |                                                                                    |               |     |

# 5.1 Total de Processos por Procurador

Nesta aba, é informado o quantitativo de processos atribuídos ao(s) procurador(es) ao(s) qual(is) o assistente está associado. Para abrir o quadro, clicar no ícone " 🗷 ".

| Total de processos por procurador                |                         |
|--------------------------------------------------|-------------------------|
| Procurador                                       | Quantidade de processos |
| ALVUS DUMBLEDORE (PROC-ALVUS) - PROCURADOR CHEFE | 2                       |
|                                                  |                         |

# 5.2 Petições Iniciais Preparadas

Nesta aba, estarão listadas as petições iniciais preparadas pelo assistente ainda pendentes de distribuição, além das já distribuídas pelo procurador. Para abrir o quadro, clicar no ícone " 🖻 ". Ao clicar sobre a quantidade de

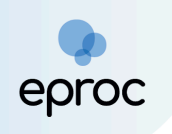

processos, o sistema abrirá uma nova tela exibindo as petições iniciais preparadas.

| Γ | a Petições Iniciais Preparadas               |                                          |  |  |  |  |  |  |
|---|----------------------------------------------|------------------------------------------|--|--|--|--|--|--|
| H | Тіро                                         | Quantidade de processos                  |  |  |  |  |  |  |
| Ľ | Petições Iniciais Preparadas Pendentes       | 1                                        |  |  |  |  |  |  |
|   | Petições Iniciais Preparadas já distribuidas | da da da da da da da da da da da da da d |  |  |  |  |  |  |
|   |                                              | 5                                        |  |  |  |  |  |  |
|   |                                              |                                          |  |  |  |  |  |  |

#### 5.3 Movimentações Pendentes

Nesta aba, será exibido o quantitativo de petições intermediárias preparadas pelo assistente. Para abrir o quadro, clicar no ícone " • . Ao clicar sobre a quantidade de processos, o sistema abrirá uma nova tela exibindo as movimentações pendentes.

| Г   | 🖃 Movimentações pendentes               |                         |
|-----|-----------------------------------------|-------------------------|
| 1   | Тіро                                    | Quantidade de processos |
| l ' | Movimentações pendentes para procurador | da a                    |
|     |                                         |                         |

# 6. ATUAÇÃO PROCESSUAL DO PROCURADOR

# 6.1 Distribuição de Processo

Para realizar a distribuição de processos no eproc pela Entidade, o usuário deverá acessar, no "menu" lateral à esquerda, a opção "<u>Petição Inicial</u>".

| ≡ 👷 мд РR123456-Р             | ROCUR | (◆)                                                       | A N de processo | ۹ 8 |
|-------------------------------|-------|-----------------------------------------------------------|-----------------|-----|
| Pesquisar no Menu (Alt + m)   |       | Painel de Procurador                                      |                 | 0   |
| Menu Textual                  |       |                                                           |                 | U   |
| Atendimento e Tutorias        |       | ⊒ Citações/Intimações                                     |                 |     |
| Consulta Processual           | -     | Tipo                                                      | Quantidade      |     |
| Gerenciamento da Procuradoria | -     | Processos com prazo em aberto                             | 0               |     |
| Gerenciamento de Feriados e   |       | Processos com prazo em aberto - urgente                   | 0               |     |
| Suspensões                    | -     | Processos pendentes de citação/intimação - Urgentes       | 0               |     |
| Gerenciamento de Processos    | -     | Processos pendentes de citação/intimação                  | 3               |     |
| Laudos Técnicos               | -     | Processos pendentes de intimação de homologação de acordo | 0               |     |
| Mensagens                     | -     | Processos pendentes de citação - art 334 CPC              | 0               |     |
| Movimentação Processual       | -     | Decursos de prazo nos últimos 30 dias                     | 0               |     |
| Painel do Procurador          |       |                                                           |                 |     |
| Paradas do Sistema            |       |                                                           |                 |     |
| Permissões Expressas          | -     | B Fóruns de Conciliações                                  |                 |     |
| Petição Inicial               |       | <b>4</b>                                                  |                 |     |
| Petição/Movimentação          | -     | - Patiaños Inigiais pandentes de distribuição             |                 |     |

O sistema abrirá a tela "<u>Peticionamento Eletrônico</u>", que é dividida em 5 (cinco) etapas:

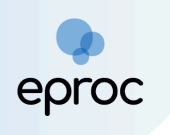

# a) Etapa 1 de 5 – Informações do Processo

Preencher as informações preliminares: cidade onde deseja ajuizar a ação, rito, área, classe processual, nível de sigilo e valor da causa. Caso o processo a ser distribuído seja incidental, preencher também o campo **"Processo Originário"**.

As classes disponíveis no eproc correspondem às Tabelas Processuais Unificadas (TPUs) de Classe do CNJ. Em caso de dúvida sobre qual classe utilizar, consultar as tabelas disponíveis em: <u>https://www.cnj.jus.br/sgt/consulta\_publica\_classes.php</u>

| E Sec MG PR123456 - PROCUR/ \$                           |                    |                                         | n de processo | ۹ و              |
|----------------------------------------------------------|--------------------|-----------------------------------------|---------------|------------------|
| Peticionamento Eletrônico (1 de 5) - I                   | nformações do proc | esso                                    |               | 0                |
| Informações do processo >> Assuntos >> Partes Autoras >> | Documentos         |                                         | Ριά           | ixima > Cancelar |
| Informações Preliminares                                 |                    |                                         |               |                  |
| Desejo entrar com a ação em:                             |                    | Valor da Causa: (R\$) (Somente números) |               |                  |
| Belo Horizonte                                           | *                  |                                         |               |                  |
| Rito:                                                    |                    | 🗆 Não se aplica 🗆 Valor de Alçada       |               |                  |
| JUÍZO COMUM                                              | *                  |                                         |               |                  |
| Área:                                                    |                    |                                         |               |                  |
| Fazenda Pública                                          | ~                  |                                         |               |                  |
| Classe processual:                                       |                    |                                         |               |                  |
| PROCEDIMENTO COMUM CÍVEL                                 | ~                  |                                         |               |                  |
| Nível de Sigilo do Processo: 💿                           |                    |                                         |               |                  |
| Sem Sigilo (Nível 0)                                     | ~                  |                                         |               |                  |
|                                                          |                    |                                         |               |                  |
| Processo Originário:                                     |                    |                                         |               |                  |
|                                                          |                    |                                         |               |                  |
| luízo:                                                   |                    |                                         |               |                  |
| Guizo.                                                   |                    |                                         |               |                  |
|                                                          |                    |                                         |               |                  |
|                                                          |                    |                                         |               |                  |

Em caso de distribuição incidental, digitar o número do processo originário no PJe ou eproc e, em seguida, clicar na tela. Feito isso, o juízo será automaticamente preenchido, sem possibilidade de edição. Para adicionar processos relacionados, clicar no botão "<u>Adicionar Processos Relacionados</u>".

| Processo Originário:                  |                                 |
|---------------------------------------|---------------------------------|
| 1002059-92.2024.8.13.0024             |                                 |
| Adicionar Processos Relacionados      | +                               |
| Juízo:                                | ·                               |
| 1ª Vara de Feitos Tributários do Esta | do da Comarca de Belo Horizonte |
|                                       |                                 |

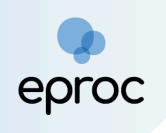

Algumas classes, como exemplo Execução Fiscal, é exigido o valor total da Certidão de Dívida Ativa - CDA. Preencher o campo "Valor total da CDA" e, em seguida, clicar em "<u>Adicionar CDA</u>".

| Clique no botão abaixo para adicionar CDA ou Número Administrativo. | Adicionar CDA |
|---------------------------------------------------------------------|---------------|

Na tela "CDA", preencher os campos correspondentes ao "Número CDA" ou "Número Administrativo". Após o preenchimento, clicar em "<u>Incluir</u>" e, em seguida, em "<u>Salvar</u>".

| ) <b>I</b> |                       |                                         |                   |        |                |                 |           | <u>.</u> |         |                |  |
|------------|-----------------------|-----------------------------------------|-------------------|--------|----------------|-----------------|-----------|----------|---------|----------------|--|
| CD4        | A                     |                                         |                   |        |                |                 |           |          |         | 0              |  |
| õ          |                       |                                         |                   |        |                |                 |           |          | Salvar  | <u>F</u> echar |  |
| Núr        | mero <u>C</u> DA:     |                                         |                   |        | <u>N</u> úmero | Administrativo: |           |          |         |                |  |
| a<br>      | huta Fiasalı          |                                         |                   |        | Cários         |                 |           |          |         |                |  |
| Tur        | DUIO FISCAI:          |                                         |                   | Ŷ      | Serie:         |                 |           |          |         |                |  |
| Dat        | ta da <u>O</u> rigem: | Valor Mo <u>e</u> da:                   | Valor <u>U</u> FI | R:     |                |                 |           |          |         |                |  |
|            |                       |                                         |                   |        |                |                 |           |          |         |                |  |
| Sta        | itus CDA (caso nă     | o encontre o Status, selecione 'Sem Ini | 'ormação') :      |        |                |                 |           |          |         | ~              |  |
| Val        | lor CDA:              |                                         |                   |        |                |                 |           |          |         |                |  |
|            |                       |                                         |                   |        |                |                 |           |          |         |                |  |
| In         | ncluir                |                                         |                   |        |                |                 |           |          |         |                |  |
|            | N° CDA                | N° Administrativo                       | Tributo Fiscal    | Status | Série          | Data Origem     | Vir Moeda | VIr UFIR | Vir CDA | Ações          |  |
| 8          |                       |                                         |                   |        |                |                 |           |          |         |                |  |
| c          |                       |                                         |                   |        |                |                 |           |          | Salvar  | Eechar         |  |
| ic         |                       |                                         |                   |        |                |                 |           |          |         |                |  |
|            |                       |                                         |                   |        |                |                 |           |          |         |                |  |

Após preencher as informações do processo, clicar em "<u>Próxima</u>" para avançar para a etapa 2 de 5.

#### b) Etapa 2 de 5 – Assuntos

Nesta etapa, o usuário deverá selecionar os assuntos pertinentes ao processo que está sendo distribuído. O cadastro deverá ser iniciado pelo assunto principal, relacionado ao direito material descrito nos fatos,

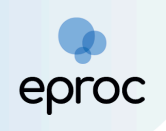

fundamentos e pedido. O assunto deverá ser o mais específico possível e, caso seja necessário, inserir também assuntos complementares, para melhor classificação do processo.

As instruções acerca dos assuntos serão exibidas no campo "Instruções".

A busca pelo assunto principal poderá ocorrer pelo código do assunto, por palavras ou expressões contidas no descritivo, ou por palavras e expressões contidas nas informações do glossário de cada assunto. Informar o parâmetro para busca e, em seguida, clicar em "<u>Filtrar</u>".

| ≡ 💭 MG PR123456- PROCUR/ ♥                                                                                                    |                                                                                                    |
|----------------------------------------------------------------------------------------------------|----------------------------------------------------------------------------------------------------|
| Peticionamento Eletrônico (2 de 5) - Assuntos                                                                                    | 0                                                                                                    |
| Informações do processo >> <b>Assuntos</b> >> Partes Autoras >> Documentos                                                       | Anterior Próxima > Cancelar                                                                                                    |
| Selecionar Assunto Principal<br>Assunto Giossário      Fitrar Pesquisar Lumpar      A &      A      B      T                     | Instruções  - Gadastre por primeiro o assunto principal. É o direito material descrito nos tatos, fundamentos e pedido Procure cadastrar os assuntos o mais especifico possível. Se necessário, utilize o assuntos complementares para melhor classificação do processo Utilize o assuntos do amo do direito adeguado ao contento do aprocesso, especialmente quando houver diferentes assuntos com termos ou espesaões idênticas Na dúvida consulte as informações dos glossários disponíveis em cada assunto. |
| DIREITO TRIBUTĂRI     MarcarDesmarcar como favoră     Induir assurto     Impostos     IPTU/ Imposto Predial e Territorial Urbano | Assunto selecionados Assunto Principal: Selecione o assunto na árvore e clique em Incluir' Incluir Incluir Uimpar                                                                                                    |
| berge indexe de sus aniques do a minimador recupidos em<br>bens imóveis alugados a terceiros.                                    | Anterior Próxima > Cancelar                                                                                                    |

Para consultar o glossário do assunto, colocar o mouse sobre o ícone " 🥺 ". Para favoritar ou desfavoritar um assunto, clicar no ícone "Marcar/desmarcar como favorito" (🔽).

Ao clicar sobre o assunto principal, o sistema exibirá o glossário, a norma e o artigo correspondentes. Além disso, de acordo com o assunto selecionado, novas informações serão exibidas na aba "<u>Instruções</u>".

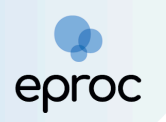

| E V MG PR123456-PROCUR +                                                                                                    |                                                                                                    |
|----------------------------------------------------------------------------------------------------|----------------------------------------------------------------------------------------------------|
| Peticionamento Eletrônico (2 de 5) - Assuntos<br>Informações do processo >> Assuntos >> Partes Autoras >> Documentos                                                                                                    | Anterior Próxima> Cancelar                                                                                                    |
| Selecionar Assunto Principal                                                                                                    | Instruções                                                                                                    |
| Assunto O Glossário PTU Filter Pesquisar Limpar                                                                                                    | <ul> <li>Na execução fiscal de divida não tributária, a petição deverá ser cadastrada com oa assuntos relacionados em Direito Administrativo - Divida Ativa não tributária.</li> <li>Na classificação de execuções fiscais de tributos, a petição deverá ser cadastrada com o assunto Divida Ativa Tributária e complementada com os assuntos da exação.</li> </ul> |
|                                                                                                    | Assuntos selecionados                                                                                                    |
| Imposto     Imposto     I                 | Assunto Principal:<br>IPTU/ IMPOSTO PREDIAL E TERRITORIAL URBANO, IMPOSTOS, DIREITO TRIBUTÁRIO<br>Incluir Limpar<br>Anterior Proxima> Cancelar                                                                                                    |
| Asunto pode ser principal? Sim Não<br>Norma:<br>Cr 1988; CTN: Sum 589 STF; Sum 668 STF; Sum 724 STF; Sum<br>166 STJ.<br>Artigo:<br>156.1; 32 a 34.<br>Constant of the set of the set of the |                                                                                                    |

O assunto principal poderá ser incluído de duas formas:

- 2. Selecionar o assunto e clicar no botão "<u>Incluir</u>" da aba "<u>Assuntos</u> <u>selecionados</u>".

| ≡ 💭 MG PR123456-PROCURI ≑                                                                    | n de processo Q 😔                                                                                                    |
|----------------------------------------------------------------------------------------------|----------------------------------------------------------------------------------------------------|
| Peticionamento Eletrônico (2 de 5) - Assuntos                                                | 0                                                                                                    |
| Informações do processo >> Assuntos >> Partes Autoras >> Documentos                          | Anterior Próxma > Cancelar                                                                                                    |
| Selecionar Assunto Principal                                                                 | Instruções                                                                                                    |
| O Assunto 🖲 Glossário                                                                        | - No cadastramento de processos tributários, o tributo em espécie deve ser, preferencialmente, acrescido dos assuntos listados nos grupos "Limitações ao Poder de                                                                                                    |
| Pesquisa por palavras/expressões contidas no glossário dos assuntos Filtrar Pesquisar Limpar | Tributar", "Obrigação Tributario" e "Oredito Tributario", complementando-se, assim, a classificação do processo com o pedido especifico relacionado ao tributo.<br>- Os assuntos destes grupos, marcados como complementares, só poderão ser cadastrados se acompanhados do tipo tributário. |
| 16 1 🖬 🖈 🗉   43                                                                              | Assuntos selecionados                                                                                                    |
| 🖌 🔤 DIREITO TRIBUTÁRIO                                                                       | Assunto Principal:                                                                                                    |
| 4 🗋 Impostos 🗸 📕                                                                             | IPTU/ IMPOSTO PREDIAL E TERRITORIAL URBANO, IMPOSTOS, DIREITO TRIBUTÁRIO                                                                                                    |
| IPTU/ Imposto Predial e Territorial Urbano 🐥 Use Induir assunto                              | Inclur Limpar                                                                                                    |
|                                                                                              | Anterior Próxima > Cancelar                                                                                                    |

Após incluir o assunto principal, a tela será atualizada e o sistema possibilitará a inclusão de demais assuntos ou assuntos complementares.

Para incluir demais assuntos ou assuntos complementares:

- 1. Clicar em "<u>Incluir assunto</u>" (.......); ou
- 2. Selecionar o assunto e clicar no botão "<u>Incluir</u>" da aba "<u>Assuntos</u> <u>selecionados</u>".

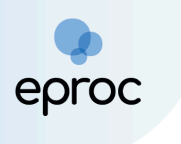

| E V MG PR123456-PROCUR. •                                                                                                    |                                                                                                    |
|----------------------------------------------------------------------------------------------------|----------------------------------------------------------------------------------------------------|
| Peticionamento Eletrônico (2 de 5) - Assuntos                                                                                                    | 0                                                                                                    |
| Informações do processo >> Assuntos >> Partes Autoras >> Documentos                                                                                                    | Anterior Proxima > Cancelar                                                                                                    |
| Selecionar Demais Assuntos                                                                                                    | Instruções                                                                                                    |
| Assunto O Glossàrio Informe o assunto ou o código para busca Filterr Pesquisar Limpar                                                                                                    | <ul> <li>No cadastramento de processos tributilos, o titulos em especie deve ser preferenciamente a, zerecido dos assuntos listados nos grupos Tumitações ao Poder de<br/>Timular: "Organização Trubutiva" y o de tota Timularios comenentandos e, assim a classificação do presentidos relacionado ao tributo.</li> <li>Da assuntos destes grupos, marcados como complementares, só poderão ser cadastrados se acompanhados do tigo tributário.</li> </ul> |
|                                                                                                    | Assuntos selecionados                                                                                                    |
| EDIREITO ADMINISTRATIVO E OUTRAS MATÉRIAS DE DIREITO PÚBLICO     DIREITO DI CONSUMIDOR     DIREITO PROCESSUAL CIVIL E DO TRABALHO     DIREITO TRIBUTÁRIO                                                      | Outro Assunto:<br>Selecione o assunto na árvore e clique em 'incluir'<br>Incluir Limper                                                                                                    |
| <ul> <li>Crédito Tributário</li> </ul>                                                                                                    | Assunto Principal Ações                                                                                                    |
| Dívida Ativa     GATT - "Acordo Ger     se Comércio"                                                                                                    | 030211 - IPTU/ IMPOSTO PREDIAL E TERRITORIAL URBANO, IMPOSTOS, DIREITO TRIBUTÁRIO 🎍 🗙                                                                                                    |
| Impostos 2 4 4     Impostos 2 4 4                                                                                                    | Demais Assuntos Incluídos Ações                                                                                                    |
| <ul> <li>▷ Cobrigação Tributária</li> <li>▷ Cobrigação Friscais</li> </ul>                                                                                                    |                                                                                                    |
| Processo Administrativo Fiscal     Gargemes Especials de Tributação     Trava     Gargemes Especials de Tributação     Trava     Gargemente Espectuação     Gargemente Espectuação     Gargemente Espectuação | Anterior Próxima > Cancelar                                                                                                    |

<u>Observação</u>: Os assuntos complementares são aqueles marcados como "<u>assunto complementar</u>" nas Tabelas Unificadas do CNJ (TPUs) e aqueles criados pelo TJMG.

Caso o sistema identifique que existe mais de uma competência possível para o(s) assunto(s) escolhido(s), o campo "Competência" ficará disponível para seleção.

Se for selecionado um assunto genérico, as competências possíveis ficarão disponíveis para seleção. Por outro lado, se for um assunto exclusivo, as competências não ficarão disponíveis para seleção.

| ≡ Jor Mg PR123456-PROCUR/ €                                                                                                    |                                                                                                    |
|----------------------------------------------------------------------------------------------------|----------------------------------------------------------------------------------------------------|
| Peticionamento Eletrônico (2 de 5) - Assuntos                                                                                                    |                                                                                                    |
| Informações do processo >> <b>Assuntos</b> >> Partes Autoras >> Documentos                                                                                                    | Anterior Próxma > Cancelar                                                                                                    |
| Selecionar Demais Assuntos                                                                                                    | Instruções                                                                                                    |
| Assunto O Glossário     Divida ativa     Filter     Pesquisar     Limpar                                                                                                    | <ul> <li>No castaritamento de processos titularios, o titulos em espécie dens est, preferencialmenta, parcencia dos assuntos listados nos pupos "Limitações ao Poder de<br/>Titular", "Origanizada" Titularia" e "Castaritamentos de assunta, assistinção do processo com pedelo sepecifico relacionado ao tributo.</li> <li>- Da assuntos destes grupos, mancados como complementares, são poderão se cadastandos se acompanhasos do tipo tributário;</li> </ul>                                                                                                    |
| 4 A I 🖈 🔳 👫                                                                                                    | Assuntos selecionados                                                                                                    |
| Ling DIREITO ADMINISTRATIVO E OUTRAS MATÈRIAS DE DIREITO PÚBLICO     Ling DIREITO DO CONSUMIDOR     Ling DIREITO DO CONSUMIDOR     Ling DIREITO TRIBUTIANO     Ling DIREITO TRIBUTIANO     Ling DIREITO TRIBUTIANO | Outro Assunto:<br>Selecione o assunto na árvore e clique em 'incluir'<br>Incluir Limpar                                                                                                    |
| Contribuições de Melhoria                                                                                                    | Assunto Principal Ações                                                                                                    |
| <ul> <li>Dontribuições Especiais</li> <li>Dontribuições Previdenciárias</li> </ul>                                                                                                    | 0312 - DÍVIDA ATIVA, DIREITO TRIBUTÁRIO 🧄 🗙                                                                                                    |
| Crédito Tributário                                                                                                    | Competência:                                                                                                    |
| ▷ Dívida Ativa                                                                                                    | - Selecione uma competência 🗸                                                                                                    |
| GATT - 'Acordo Geral sobre Tarifas e Comércio'                                                                                                    | - Selecione uma competência -                                                                                                    |
| Impostos     Imposto sobre Circulação de Mercadorias     IPTU/ Imposto Predia I Territorial Urbano                                                                                                    | Petos Tributários Estaduais<br>Petos Tributários Municipais<br>Autocara Protection Constructional Autocara Protection Construction Constructi |
| P ⊆ TAXAS ■ QUESTÕES DE ALTA COMPLEXIDADE, GRANDE IMPACTO E REPERCUSSÃO                                                                                                    |                                                                                                    |

Após selecionar o(s) assunto(s), clicar em "<u>Próxima</u>" para avançar para a etapa 3 de 5.

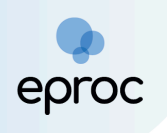

# c) Etapa 3 de 5 - Partes (autores)

Nesta etapa, o usuário deverá proceder ao cadastro da(s) parte(s) autora(s).

No campo "Tipo Pessoa" selecionar a opção "<u>Entidade</u>" e, em seguida, buscar a entidade por meio do campo de pesquisa "Entidade".

<u>Observação</u>: Ao digitar os três primeiros caracteres o sistema iniciará uma busca no banco de dados, mostrando uma lista de opções clicáveis para o usuário selecionar.

| Peticionamento Eletrônico (3 de 5) - Partes (autores)                                                                              |                   |                          |            |                    |                      | 0        |
|----------------------------------------------------------------------------------------------------|-------------------|--------------------------|------------|--------------------|----------------------|----------|
| Informações do processo >> Assuntos >> Partes Autoras >> Partes Rés >> Documentos                                                  |                   |                          |            | Consultar          | < Anterior Próxima > | Cancelar |
| Ipo Pessa:     Entidade:       Entidade     Inog       HodivArts ESCOLA DE Martia       Partes (autores) a utilizar neste ajuizarr | Listar Todos Prin | ncipal? Ações<br>Incluir |            |                    |                      |          |
| Nome                                                                                                    | CPF / CNPJ        | Tipo de Parte            | Principal? | Tipo Representação | Justiça Gratuita     | Ações    |
| Ver totalizador de partes                                                                                                    |                   |                          |            | Consultar Novo     | < Anterior Próxima > | Cancelar |

Após, clicar no botão "<u>Incluir</u>".

Se houver mais de uma parte a ser inserida, repetir o procedimento para cada uma delas.

Em seguida, clicar em "<u>Próxima</u>", para avançar para a etapa 4 de 5.

# d) Etapa 4 de 5 - Partes (réus)

Nesta etapa, será efetuado o cadastro da(s) parte(s) ré(s).

No momento de localizar a parte, poderá ser selecionado como "tipos de pessoa" entidade, pessoa física, pessoa jurídica e autoridade coatora (a depender da classe).

Ao selecionar o "<u>Tipo de Pessoa</u>" como <u>autoridade coatora</u>, buscar pela autoridade ou clicar em "Listar Todas" para exibir todas as autoridades disponíveis. Após localizar e selecionar a parte desejada, clicar em "<u>Incluir</u>".

Contudo, caso a autoridade não seja encontrada, clicar em "<u>Nova</u>" para cadastrá-la.

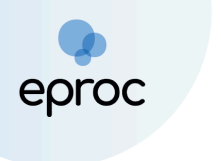

| E V MG PR123456-PROCUR/ C                                                                                                    |              |               |            | N de process                      | 0                                 | ۹ 8      |
|----------------------------------------------------------------------------------------------------|--------------|---------------|------------|-----------------------------------|-----------------------------------|----------|
| Peticionamento Eletrônico (4 de 5) - Partes ( Réus )                                                                                                    |              |               |            |                                   |                                   | 0        |
| Informações do processo >> Assuntos >> Partes Autoras >> Partes Rês >> Documentos                                                                                                    |              |               |            | C <u>o</u> nsultar <u>N</u> ovo < | Anterior Próxima >                | Cancelar |
| Autoridade         Autoridade           Autoridade Coatora         PREFEITO - MUNICIPIO DE BELO HORIZONTE - BELO HORIZONTE           Atenção         Selecione a autoridade na lista acima, caso não a encontre, clique r | Listar Todos |               |            |                                   | Principal? Ações<br>Sim V Incluir | Nova     |
| Partes ( <u>réus</u> ) a utilizar neste ajuizamento                                                                                                    |              |               |            |                                   |                                   |          |
| Nome                                                                                                    | CPF / CNPJ   | Tipo de Parte | Principal? | Tipo Representação                | Ações                             |          |
| Ver totalizador de partes                                                                                                    |              |               |            |                                   |                                   |          |
|                                                                                                    |              |               |            | Consultar Novo <                  | Anterior Próxima >                | Cancelar |

Ao selecionar o "<u>Tipo de Pessoa</u>" como <u>entidade</u>, buscar pela entidade ou clicar em "Listar Todas" para exibir todas as entidades disponíveis. Exemplos de entidades incluem o Ministério Público, Procuradorias Municipais, Defensoria Pública, Estado de Minas Gerais, entre outras.

| ≡ J MG PR123456- PROCUR; ◆                                                        |                              |                        |            | N de processo        |                 | ۹ 8              |
|-----------------------------------------------------------------------------------|------------------------------|------------------------|------------|----------------------|-----------------|------------------|
| Peticionamento Eletrônico (4 de 5) - Partes ( Réus )                              |                              |                        |            |                      |                 | 0                |
| Informações do processo >> Assuntos >> Partes Autoras >> Partes Rés >> Documentos |                              |                        |            | Consultar Novo < Ant | erior Próxima > | <u>C</u> ancelar |
| Tipo Pessoa:     Enjidade:       Entidade     v                                   | Listar Todos Principa<br>Sim | al? Ações<br>~ Incluir |            |                      |                 |                  |
| Partes <u>(réus)</u> a utilizar neste ajuizamento                                 |                              |                        |            |                      |                 |                  |
| Nome                                                                              | CPF / CNPJ                   | Tipo de Parte          | Principal? | Tipo Representação   | Ações           |                  |
| Ver totalizador de partes                                                         |                              |                        |            |                      |                 |                  |

Ao selecionar o "<u>Tipo de Pessoa</u>" como <u>pessoa física ou jurídica</u>, inserir o CPF/CNPJ ou nome e, após, clicar em "<u>consultar</u>".

Caso o CPF ou CNPJ da parte ré seja desconhecido, marcar a caixa de seleção "<u>Sem CPF/Sem CNPJ</u>" e selecionar o motivo "<u>Sem Documentos</u>". Em seguida, escolher um tipo de documento para informar e preencher os dados solicitados pelo Sistema.

|                                                                 |                                                                                  |                                                                                                    |     |           |               |            | N de processo       |                  | ۹ 🔒      |
|-----------------------------------------------------------------|----------------------------------------------------------------------------------|----------------------------------------------------------------------------------------------------|-----|-----------|---------------|------------|---------------------|------------------|----------|
| Peticionamento Eletrônico (4 de 5) - Part                       | es ( <mark>R</mark> éus )                                                        |                                                                                                    |     |           |               |            |                     |                  | 0        |
| Informações do processo >> Assuntos >> Partes Autoras >> Partes | Rés >> Documentos                                                                |                                                                                                    |     |           |               |            | Consultar Novo < An | terior Próxima > | Cancelar |
| Consulta                                                        |                                                                                  |                                                                                                    |     |           |               |            |                     |                  |          |
| Tipo Pessoa: CPF:                                               | Sem CPF:                                                                         | Outros Documentos:                                                                                                    |     |           |               |            |                     |                  | Ações    |
| Pessoa Física 🗸                                                 | ×                                                                                | Escolha o Tipo 🗸                                                                                                    |     |           |               |            |                     |                  |          |
| Pesquisar pelo nome:                                            | ESTRANGEIRO SEM CPF<br>INDIGENTE<br>MENOR DE IDADE<br>DEFCATÓPIA OUTRAS HISTICAS | Escolha o Tipo<br>Certidão de Nascimento<br>Carteira Nacional de Habilitação<br>Conselho Regional de Administração<br>Carteira de Trabalho e Previdência Socia |     | Consultar |               |            |                     |                  |          |
| Partes ( <u>réus</u> ) a utilizar neste ajuizamento             | PRESO<br>SEM DOCUMENTOS                                                          | Inscrição Estadual<br>Inscrição Municipal                                                                                                    |     |           |               |            |                     |                  |          |
| Nome                                                            |                                                                                  | Passaporte                                                                                                    | NPJ |           | Tipo de Parte | Principal? | Tipo Representação  | Ações            |          |
| Ver totalizador de partes                                       |                                                                                  | PIS/PASEP<br>Registro Geral<br>Registro Nacional de Estrangeiro<br>Registro de Procuradores<br>Título de Eleitor                                               |     |           |               |            |                     |                  |          |

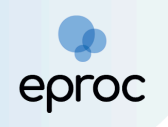

Após localizar a(s) parte(s) ré(s), clicar em "Inserir".

**Atenção!** O eproc não permite que o peticionante insira endereços de partes já cadastradas no banco de dados do sistema. Recomenda-se que os endereços atualizados sejam incluídos na petição, para que a unidade judiciária faça o cadastro posteriormente.

Em seguida, clicar em "<u>Próxima</u>", para prosseguir para a etapa 5 de 5.

| ₩ PR123456-PROCUR \$                                              |                                   |            |               |            | N de processo                        |                   | ۹ 🔒              |
|-------------------------------------------------------------------|-----------------------------------|------------|---------------|------------|--------------------------------------|-------------------|------------------|
| Peticionamento Eletrônico (4 de 5) - Parte                        | s ( Réus )                        |            |               |            |                                      |                   | 0                |
| Informações do processo >> Assuntos >> Partes Autoras >> Partes R | <b>Rés</b> >> Documentos          |            |               |            | C <u>o</u> nsultar <u>N</u> ovo < Al | nterior Próxima > | <u>C</u> ancelar |
| Consulta                                                          |                                   |            |               |            |                                      |                   |                  |
| Tipo Pessoa: CPF:                                                 | Sem CPF: Outros Docume            | entos:     |               |            |                                      |                   | Ações            |
| Pessoa Física 🗸                                                   | <ul> <li>Escolha o Tip</li> </ul> | • 00       |               |            |                                      |                   |                  |
| Pesquisar pelo nome:                                              |                                   |            |               |            |                                      |                   |                  |
|                                                                   |                                   | Cor        | nsultar       |            |                                      |                   |                  |
|                                                                   |                                   |            |               |            |                                      |                   |                  |
| Partes <u>(réus)</u> a utilizar neste ajuizamento                 |                                   |            |               |            |                                      |                   |                  |
| Nome                                                              |                                   | CPF / CNPJ | Tipo de Parte | Principal? | Tipo Representação                   | Ações             |                  |
| RÉU SEM CPF                                                       |                                   |            | RÉU           | Sim        | Definir (Opcional)                   | ×                 |                  |
|                                                                   |                                   |            |               |            |                                      |                   |                  |
| Ver totalizador de partes                                         |                                   |            |               |            |                                      |                   |                  |
|                                                                   |                                   |            |               |            |                                      |                   |                  |

# e) Etapa 5 de 5 - Documentos

Nesta etapa, o usuário deverá prestar algumas informações sobre o processo e anexar os documentos.

Em "<u>Informações Adicionais</u>", marcar a(s) caixa(s) de seleção correspondente(s) ao processo que será distribuído, se aplicável, como requerimento de liminar/antecipação de tutela, doença grave, pessoa com deficiência, entre outras.

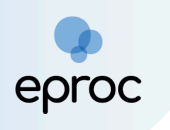

| 🔳 🥁 MG 🏻 PR12                                                       | 23456 - PROCUR/ 🗢   |                                       |             |                                       |                    |                | A N de processo                                                   | ۹ 🔒                                 |
|---------------------------------------------------------------------|---------------------|---------------------------------------|-------------|---------------------------------------|--------------------|----------------|-------------------------------------------------------------------|-------------------------------------|
| Peticionamento                                                      | Eletrônico (        | 5 de 5) - Documentos                  |             |                                       |                    |                |                                                                   | ()<br>()                            |
| Informações do processo                                             | >> Assuntos >> Par  | tes Autoras >> Partes Rés >> Document | os          |                                       |                    |                | < Retornar para Etapa Inicial < Anterior Finalizar Salvar para Di | istribuição Futura <u>C</u> ancelar |
| Informações Adiciona                                                | is                  |                                       |             |                                       |                    |                |                                                                   |                                     |
| Requer prioridade de                                                | tramitação - Doença | grave                                 | 🗌 Requer Li | minar/Antecipação de Tutela           |                    |                | <ul> <li>Requer prioridade de tramitação - Idoso</li> </ul>       |                                     |
| 🗆 Requer prioridade de                                              | tramitação - Pessoa | com deficiência                       | 🗌 Requer pr | ioridade de tramitação - Criança e Ad | olescente          |                | Processo com pessoa enquadrada na LEI 14.289                      |                                     |
| 🗆 Opção por Juízo 100                                               | % Digital           |                                       |             |                                       |                    |                |                                                                   |                                     |
|                                                                     |                     |                                       |             |                                       |                    |                |                                                                   |                                     |
|                                                                     |                     |                                       | Adic        | ionar mais Documentos   Digitar       | Documento   Op     | ções Avançadas |                                                                   |                                     |
| Listar todos         Tipo         Sigilo       Sem Sinilo (Nivel D) |                     |                                       |             |                                       |                    |                |                                                                   |                                     |
| Arquivo 😰                                                           |                     | Escolher arquivo                      |             |                                       |                    |                |                                                                   | Listar todos                        |
| Тіро                                                                |                     |                                       |             |                                       |                    |                |                                                                   |                                     |
| Sigilo                                                              |                     | Sem Sigilo (Nível 0)                  |             |                                       |                    |                |                                                                   | ~                                   |
|                                                                     |                     |                                       |             |                                       |                    |                |                                                                   |                                     |
|                                                                     |                     |                                       |             | Confirmar seleção o                   | e documentos       |                |                                                                   |                                     |
|                                                                     |                     |                                       | Do          | cumentos selecionados e ainda na      | io utilizados em r | novimentação   |                                                                   |                                     |
| Seq ()                                                              | Formato             | Nome Documento                        | Tamanho     | Tipo Documento                        | Sigilo             | Data Envio     | Assoc. Assinaturas Digitais                                       | Obs Excluir                         |
| Total: 0 bytes                                                      |                     |                                       |             |                                       |                    |                |                                                                   |                                     |
|                                                                     |                     |                                       |             |                                       |                    |                |                                                                   |                                     |
|                                                                     |                     |                                       |             |                                       |                    |                | < Retornar para Etapa Inicial < Anterior Finalizar Salvar para D  | istribuição Futura Cancelar         |

Em "<u>Documento</u>", escolher o(s) arquivo(s) que será(ão) enviado(s). Podem ser selecionados quantos arquivos forem necessários.

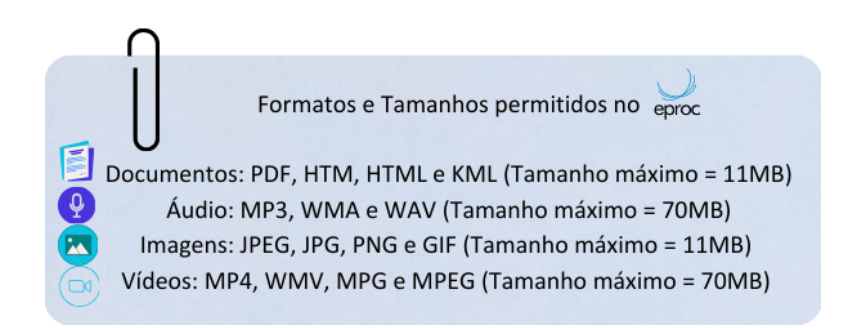

No campo "<u>Tipo</u>", o(a) usuário(a) deverá selecionar o tipo de documento correspondente ao(s) arquivo(s) anexado(s). É possível digitar o nome do documento ou clicar em "Listar todos" para exibir a lista completa dos tipos disponíveis.

Se algum arquivo necessitar de sigilo, alterar o campo "Sigilo".

Para excluir algum documento inserido, clicar no ícone "<u>Remover arquivo</u>" ([-] ), localizado ao lado do "Documento".

Para adicionar mais documentos, clicar em "Adicionar mais Documentos".

Em seguida, clicar em "Confirmar seleção de documentos".

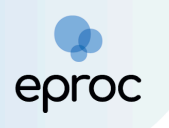

| 🔲 💥 MG PR123456 - PROC              | CUR/ 🗢                                  |                                                         | ♠ N de processo                                                                    | ୍ ୧      |
|-------------------------------------|-----------------------------------------|---------------------------------------------------------|------------------------------------------------------------------------------------|----------|
| Peticionamento Eletrôn              | ico (5 de 5) - Docum                    | entos                                                   |                                                                                    | ?        |
| Informações do processo >> Assuntos | >> Partes Autoras >> Partes Rés         | >> Documentos                                           |                                                                                    |          |
|                                     |                                         |                                                         | < Retornar para Etapa Inicial < Anterior Finalizar Salvar para Distribuição Futura | Cancelar |
| Informações Adicionais              |                                         |                                                         |                                                                                    |          |
| Requer prioridade de tramitação - I | Doença grave                            | Requer Liminar/Antecipação de Tutela                    | Requer prioridade de tramitação - Idoso                                            |          |
| Requer prioridade de tramitação - F | Pessoa com deficiência                  | Requer prioridade de tramitação - Criança e Adolescente | Processo com pessoa enquadrada na LEI 14.289                                       |          |
| 🗌 Opção por Juízo 100% Digital      |                                         |                                                         |                                                                                    |          |
| Arquivo 💿<br>Tipo<br>Sigilo         | PETIÇÃO INICIAL<br>Sem Sigilo (Nivel 0) | TIÇÃO INICIAL.pdf 31.5kB                                | Listar todo:                                                                       | s        |
| Arquivo 📀                           | Escolher arquivo PR                     | OCURAÇÃO.pdf 0. 2MB                                     | Listar todo                                                                        | 9        |
| Тіро                                |                                         |                                                         |                                                                                    |          |
| Sigilo                              | Sem Sigilo (Nível 0)                    |                                                         | ~                                                                                  |          |
|                                     |                                         | Confirmar seleção de documentos                         | ^                                                                                  |          |

Também é possível digitar o documento que será juntado ao clicar na opção "Digitar Documento".

| Listar todos |
|--------------|
| ~            |
|              |

O sistema abrirá o editor de textos para que o usuário insira o conteúdo do documento. Após finalizar a edição, clicar no ícone "<u>Anexar Documento e</u> <u>Sair</u>" (**E**) para salvar e escolher o tipo do documento que será anexado.

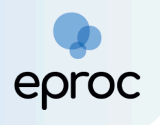

| Após finalizar a edição, utilize o ícone 🖾 para salvar e escolher o tipo do documento. |  |
|----------------------------------------------------------------------------------------|--|
| ◎ 型 X G G G (A) ★ → Q \$3 \$4 単 图 N I S R × × ≡ Ix                                     |  |
|                                                                                        |  |
| Estilo + Tags + ? 🔀                                                                    |  |
| Petição Inicial                                                                        |  |
|                                                                                        |  |
|                                                                                        |  |
|                                                                                        |  |
|                                                                                        |  |
| PETIÇÃO INICIAL                                                                        |  |
| Sem Sigilo (Nível 0)                                                                   |  |
|                                                                                        |  |
|                                                                                        |  |
|                                                                                        |  |
| OK Cancel                                                                              |  |
|                                                                                        |  |

Em seguida, os documentos serão relacionados em "<u>Documentos</u> <u>selecionados e ainda não utilizados em movimentação</u>".

Para distribuir, clicar em "Finalizar".

| eproc                        | MG PR                     | ROCLUNA - PROCUF                      |                       |                                                     |                                                                                                    |                                                     | <b>n</b> 🛛 | de processo                                 |           | Q      |
|------------------------------|---------------------------|---------------------------------------|-----------------------|-----------------------------------------------------|----------------------------------------------------------------------------------------------------|-----------------------------------------------------|------------|---------------------------------------------|-----------|--------|
|                              | Decumon                   | nto 1                                 |                       | Adicionar mais Docun                                | nentos   Digitar Documento                                                                                     | Opções Avançadas                                    |            |                                             |           |        |
| L-J<br>Arc                   |                           | 101                                   | scolher arquivo       |                                                     |                                                                                                    |                                                     |            |                                             |           |        |
| Tip                          | 10                        |                                       |                       |                                                     |                                                                                                    |                                                     |            | L                                           | istar tod | los    |
|                              |                           |                                       |                       |                                                     |                                                                                                    |                                                     |            |                                             |           |        |
| Sig                          | jilo                      | Se                                    | m Sigilo (Nível 0)    |                                                     |                                                                                                    |                                                     |            |                                             |           | ~      |
|                              |                           |                                       |                       |                                                     |                                                                                                    |                                                     |            |                                             |           |        |
|                              |                           |                                       |                       |                                                     |                                                                                                    |                                                     |            |                                             |           |        |
|                              |                           |                                       |                       |                                                     | Confirmar seleção de documentos                                                                                |                                                     |            |                                             |           |        |
|                              |                           |                                       |                       | Documentos selec                                    | Confirmar seleção de documentos<br>ionados e ainda não utilizados el                                           | m movimentação                                      |            |                                             |           |        |
| eq ()                        | Formato                   | Nome Documento                        | Tamanho               | Documentos select                                   | Confirmar seleção de documentos<br>ionados e ainda não utilizados en<br>Sigilo                                 | m movimentação<br>Data Envio                        | Ass        | oc. Assinaturas Digitais                    | Obs       | Exclui |
| и <b>д</b> ())<br>1          | <b>Formato</b><br>PDF     | Nome Documento<br>Peticao Inicial.pdf | Tamanho<br>9042 bytes | Documentos select<br>Tipo Documento<br>Alterar INIC | Confirmar seleção de documentos<br>ionados e ainda não utilizados en<br>Sigilo<br>Alterar Sem Sigilo (Nível 0) | m movimentação<br>Data Envio<br>01/10/2024 10:33:11 | Asso       | oc. Assinaturas Digitais<br>Ciar (Opcional) | Obs       | Exclui |
| <b>eq ②</b><br>1<br>tal: 904 | Formato<br>PDF<br>2 bytes | Nome Documento<br>Peticao Inicial.pdf | Tamanho<br>9042 bytes | Documentos selec<br>Tipo Documento<br>Alterar INIC  | Confirmar seleção de documentos<br>ionados e ainda não utilizados en<br>Sigilo<br>Alterar Sem Sigilo (Nível 0) | m movimentação<br>Data Envio<br>01/10/2024 10:33:11 | Asso       | oc. Assinaturas Digitais<br>Clar (Opcional) | Obs       | Exclui |
| <b>eq ⑦</b><br>1<br>:al: 904 | Formato<br>PDF<br>2 bytes | Nome Documento<br>Peticao Inicial.pdf | Tamanho<br>9042 bytes | Documentos seleci<br>Tipo Documento<br>Alterar INIC | Confirmar seleção de documentos<br>ionados e ainda não utilizados en<br>Sigilo<br>Alterar Sem Sigilo (Nível 0) | m movimentação<br>Data Envio<br>01/10/2024 10:33:11 | Asso       | oc. Assinaturas Digitais<br>Ciar (Opcional) | Obs       | Exclui |

Ao clicar em "Finalizar", o sistema abrirá uma tela com o resumo das informações. Em seguida, clicar em "<u>Confirmar Ajuizamento</u>" para efetuar a distribuição.

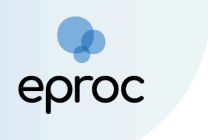

|                                         | Peticionamento Eletrônico                                                                                          | <b>?</b> | processo Q 🕘               |
|-----------------------------------------|----------------------------------------------------------------------------------------------------|----------|----------------------------|
| Informações Adicionais                  | Resumo das Informações                                                                                             | _        |                            |
| 🗆 Requer prioridade de tramitação - Doe | Desejo entrar com a ação em:                                                                                       |          | loso                       |
| 🗌 Requer prioridade de tramitação - Pes | Belo Horizonte                                                                                                    |          | na LEI 14.289              |
| Opção por Juizo 100% Digital            | Rito do Processo:<br>JUÍZO COMUM                                                                                   |          |                            |
| C Desuments 1                           | Tipo de Ação:<br>Execução Fiscal                                                                                   |          |                            |
| Arquivo                                 | Sigilo:<br>Sem Sigilo (Nivel 0)                                                                                    |          | Listar todos               |
| Tipo                                    | Assunto Principal:                                                                                                 |          |                            |
| Sigilo                                  | Apólices da Dívida Pública, Dívida Pública Mobiliária, DIREITO ADMINISTRATIVO E OUTRAS MATÉRIAS DE DIREITO PÚBLICO |          | ~                          |
|                                         | Partes :                                                                                                    |          |                            |
|                                         | X                                                                                                    |          |                            |
|                                         | ESTADO DE MINAS GERAIS (Principal)                                                                                 |          |                            |
|                                         | Distribuição preparada para:                                                                                       |          |                            |
| Seq 🕖 Formato Nome E                    | LMV1194 - ADVOGADO                                                                                                 |          | turas Digitais Obs Excluir |
| 1 PDF PETICAO INIC                      | Documentos                                                                                                    |          | al) 🗶                      |
| 2 PDF PROCURACA                         |                                                                                                    |          | a0) 🗶                      |
| Total: 215413 bytes                     | Confirmar ajuizamento do processo?                                                                                 |          |                            |
|                                         | Confirmar ajuizamento Cance                                                                                        | lar      |                            |

Após a distribuição, o sistema exibirá as informações do processo, como número, chave para consulta, classe, magistrado/vara e partes.

| ≡ 🥪 MG PR123                   | 456 - PROCUI | ∂. ¢                                                                                    |              | n de proce       | sso                     | ٩     | 9  |
|--------------------------------|--------------|-----------------------------------------------------------------------------------------|--------------|------------------|-------------------------|-------|----|
| Pesquisar no Menu (Alt + m)    |              | Peticionamento Eletrônico                                                               |              |                  |                         | Ċ     | 2  |
| Menu Textual                   |              |                                                                                         | Gerar Custas | Imprimir Extrato | Enviar uma nova petição | Eecha | ar |
| Associar Assistente ao Advogad | io           |                                                                                         |              |                  |                         |       |    |
| Atendimento e Tutorias         |              | Processo distribuído.                                                                   |              |                  |                         |       |    |
| Consulta Processual            | -            |                                                                                         |              |                  |                         |       |    |
| Gerenciamento de Entidades     | -            | N° Processo:                                                                            |              |                  |                         |       |    |
| Mensagens                      | -            | 1002747-54.2024.8.13.0024                                                               |              |                  |                         |       |    |
| Movimentação Processual        | -            | Chave para Consulta<br>2440/26947424                                                    |              |                  |                         |       |    |
| Painel do Advogado             |              | Classe                                                                                  |              |                  |                         |       |    |
| Paradas do Sistema             |              | EXECUÇÃO FISCAL                                                                         |              |                  |                         |       |    |
| Petição Inicial                |              | Magistrado                                                                              |              |                  |                         |       |    |
| Petição/Movimentação           | -            | MAGISTRADO EPROC - 1º Vara de Feitos Tributarios do Estado da Comarca de Belo Horizonte |              |                  |                         |       |    |
| Relatórios                     | -            | AUTOR EXECUÇÃO FISCAL - EXEQUENTE                                                       |              |                  |                         |       |    |
| Substabelecimento              | -            |                                                                                         |              |                  |                         |       |    |
| Tabelas Básicas                | -            | ESTADU DE MINAS GERAIS - EXECUTADO                                                      |              |                  |                         |       |    |
| Tutorial                       | -            |                                                                                         |              |                  |                         |       |    |

Observação: A chave para a consulta é a senha para acessar o processo.

# 6.2 Peticionamento Intermediário

Para juntar petições intermediárias no eproc, o(a) usuário(a) deverá:

 Acessar os autos e, em "Ações", clicar na opção "Movimentar/Peticionar".

| еρ | ro | С |
|----|----|---|

|                                 | R/ \$ |                                   |             |              |                       |                         |                     |                   |                        | n de proces                 | so            | Q         | 8              |
|---------------------------------|-------|-----------------------------------|-------------|--------------|-----------------------|-------------------------|---------------------|-------------------|------------------------|-----------------------------|---------------|-----------|----------------|
| Pesquisar no Menu (Alt + m)     | ] c   | Consulta F                        | Proces      | sual - D     | etalhes do P          | rocesso                 |                     |                   |                        |                             |               |           | ?              |
| Menu Textual                    |       | Dados CDA                         |             |              |                       |                         |                     |                   |                        | Download Completo           | Nova Consulta | Imprimir  | <u>V</u> oltar |
| Associar Assistente ao Advogado |       | _                                 |             |              |                       |                         |                     |                   |                        | _                           |               |           |                |
| Atendimento e Tutorias          |       | Nº do processo                    | 024 0 12 0  | CI.          | asse da ação: 🔚       | Competência             | Data de autuação:   | Situação          |                        |                             |               |           |                |
| Consulta Processual 🗸 🗸         |       | Órašo Julasdor (                  | 024.8.13.U  | 024 E/       | KECOÇÃO FISCAL        |                         | 5 14/06/2024 12.3   | 4.30 MOVIME       | INTO                   |                             |               |           |                |
| Gerenciamento de Entidades 🛛 👻  |       | 1ª Vara de Feit                   | tos Tributá | rios do Esta | do da Comarca de Belo | Horizonte               |                     |                   |                        |                             |               |           |                |
| Mensagens 🗸                     |       | Lembretes 🎄 🖻                     | Novo        |              |                       |                         |                     |                   |                        |                             |               |           |                |
| Movimentação Processual 🛛 👻     |       | Lembretes 🥜 🚊                     | NOVO        |              |                       |                         |                     |                   |                        |                             |               |           |                |
| Painel do Advogado              | Ē     | 🗉 Assuntos 🔝                      |             |              |                       |                         |                     |                   |                        |                             |               |           |                |
| Paradas do Sistema              |       |                                   |             |              |                       |                         |                     |                   |                        |                             |               |           |                |
| Petição Inicial                 |       | Partes e Repres                   | entantes    |              |                       |                         |                     |                   |                        |                             |               |           |                |
| Petição/Movimentação 🔫          |       |                                   |             |              | EXEQUE                | ITE                     |                     |                   |                        | EXECUTADO                   |               |           |                |
| Relatórios 🔫                    |       | AUTOR EXE                         | ecução fi   | SCAL - Pes   | soa Física            |                         |                     | 🔚 ESTADO DE MIN   | AS GERAIS (18.715.615) | 0001-60) - Entidade         |               |           |                |
| Substabelecimento 👻             |       |                                   |             |              |                       |                         |                     |                   |                        |                             |               |           |                |
| Tabelas Básicas 🗸 🗸 🗸           | -     |                                   |             |              |                       |                         |                     |                   |                        |                             |               |           |                |
| Tutorial 🗸 🗸                    |       |                                   | •           |              |                       |                         |                     |                   |                        |                             |               |           |                |
| Jsuários 🗸 🗸                    |       | Informações     ■     Informações | Adicionals  | (Prevenção:  | : NAU executada)      |                         |                     |                   | _                      |                             |               |           |                |
| Guia de desenvolvimento         |       | Ações                             |             |              |                       |                         |                     |                   |                        |                             |               |           |                |
|                                 |       | Agravo                            | Árvore      | Audiência    | Certidão Narratória   | Certidão para Execuções | Embargos à Execução | Incluir intimados | Movimentar/Peticionar  | Pessoa enquadrada na LEI 14 | 289 Substabel | ecimentos |                |

 Também é possível peticionar individualmente por meio do menu lateral à esquerda, selecionar a opção "<u>Petição/Movimentação</u>", "<u>Petição/Movimentação Individual</u>" e, em seguida, buscar o processo.

|                                           | ci •                    | Nº de processo |                   | ٩             | 8    |
|-------------------------------------------|-------------------------|----------------|-------------------|---------------|------|
| Pesquisar no Menu (Alt + m)               | Movimentação Processual |                |                   |               | 0    |
| Permissões Expressas 🔹 👻                  |                         |                | <u>C</u> onsultar | Vol           | itar |
| Petição Inicial                           | N° Processo:            |                |                   |               |      |
| Petição/Movimentação 🔺                    |                         |                |                   |               |      |
| Petição/Movimentação em Bloco             |                         |                | <u>C</u> onsultar | <u>V</u> olta | r    |
| Petição/Movimentação Individual           | <b></b>                 |                |                   |               |      |
| Petição/Movimentação por<br>Evento Gerado |                         |                |                   |               |      |

- 3. Na tela "<u>Movimentação Processual</u>", selecionar em "<u>Evento a ser</u> <u>lançado</u>", o tipo específico da petição que será anexada, como exemplo, contestação, contrarrazões, termo de acordo, emenda à inicial, entre outros. A busca poderá ser realizada digitando o nome da petição ou clicar em "<u>Listar Todos</u>", para exibir todos os resultados disponíveis.
- Caso exista algum motivo de prioridade, selecionar, no campo "<u>Motivo</u> <u>de prioridade da petição</u>", o motivo correspondente.
- 5. Após a seleção do evento, o sistema abrirá um campo para a marcação do(s) prazo(s) que será(ão) encerrado(s) com o peticionamento. A seleção do(s) prazo(s) é opcional, e, <u>caso a petição</u> <u>apresentada não seja destinada ao ato processual decorrente da</u>

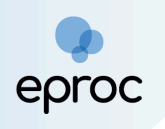

# intimação, o usuário deverá desmarcar a(s) opção(ões), para que o prazo continue aberto.

| Movimentação Processual                                                                                                    |                                                                                                    |                     |                       |                                |         |                                 | ?      |
|----------------------------------------------------------------------------------------------------|----------------------------------------------------------------------------------------------------|---------------------|-----------------------|--------------------------------|---------|---------------------------------|--------|
|                                                                                                    |                                                                                                    | Pe <u>t</u> icionar | Preparar Movimentação | Movimentação <u>S</u> ucessiva | Assinar | com <u>C</u> ertificado Digital | Voltar |
|                                                                                                    | Assunto                                                                                                    |                     | A                     | utor                           |         | Réu                             |        |
| Processo: 1                                                                                                    | ICMS / Incidência Sobre o Ativo Fixo                                                                                                    |                     |                       |                                | 3       | ESTADO DE MINAS GEF             | RAIS   |
| Motivo de prioridade da petição:                                                                                                    | ~                                                                                                    |                     |                       |                                |         |                                 |        |
| Evento a ser lançado:                                                                                                    | ······                                                                                                    |                     |                       |                                |         |                                 |        |
| CONTESTAÇÃO                                                                                                    | Listar T                                                                                                    | odo <u>s</u> 🕜      |                       |                                |         |                                 |        |
| Atenção!<br>Senhor Procurador:<br>Deixe marcada a caixed <b>esleção abaixo</b> se a petição a<br>com isso, o <b>prazo será fechado automaticamente.</b><br>Ex: intimação para contrarrazões + petição de contrarraz<br>Desmarque a <b>caixa de seleção abaixo</b> se a petição não t<br>Com isso, o <b>prazo continuará aberto.</b><br>Ex: intimação para contrarrazões + petição de ciência se | presentada destinar-se ao ato processual que for dec<br>zões (o prazo será fechado).<br>for decorrente da intimação.<br>em renúncia (o prazo não será fechado). | corrente da intima  | ção.                  |                                |         |                                 |        |
|                                                                                                    |                                                                                                    |                     |                       |                                |         |                                 |        |
| <ul> <li>Selecione o(s) prázo(s) a ser(em) fechado(s</li> <li>Expedida/certificada a intimação eletrôn</li> </ul>                                                                                                    | ) (OPCIONAL):<br>ica (16/12/2024 17:53:47) - Ref. Evento 2                                                                                                    | 6 - ESTADO D        | E MINAS GERAIS        |                                |         |                                 |        |

Atenção! É essencial que o(a) usuário(a) selecione no campo "<u>Evento a</u> <u>ser lançado</u>" o tipo de petição <u>exato</u> à petição que será anexada, para garantir a tramitação ágil do processo.

- Em "<u>Documento</u>", escolher o(s) arquivo(s) que será(ão) enviado(s).
   Podem ser selecionados quantos arquivos forem necessários.
- 7. No campo "<u>Tipo</u>", o(a) usuário(a) deverá selecionar o tipo de documento correspondente ao(s) arquivo(s) anexado(s). É possível digitar o nome do documento ou clicar em "<u>Listar todos</u>" para exibir a lista completa dos tipos disponíveis.
- 8. Se algum arquivo necessitar de sigilo, alterar o campo "<u>Sigilo</u>".
- 9. Para excluir algum documento que foi inserido, clicar no ícone "<u>Remover arquivo</u>" ([-]), localizado ao lado do "Documento".
- 10. Para adicionar mais documentos, clicar em "<u>Adicionar mais</u> <u>Documentos</u>".

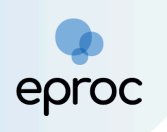

11. Em seguida, clicar em "<u>Confirmar seleção de documentos</u>".

| Arquivo 🕜 | Escolher arquivo Petição (2).pdf 1.0MB |
|-----------|----------------------------------------|
| Тіро      | Listar todos                           |
| Sigilo    | Sem Sigilo (Nível 0)                   |

 Também é possível digitar o documento que será juntado ao clicar na opção "<u>Digitar Documento</u>".

| Arquivo 🕜 | Escolher arquivo Petição (2).pdf 1.0MB |              |
|-----------|----------------------------------------|--------------|
| Tipo      | -                                      | Listar todos |
| про       | PETIÇÃO                                |              |
| Sigilo    | Sem Sigilo (Nivel 0)                   | *            |
|           |                                        |              |

13. O sistema abrirá o editor de textos para que o usuário insira o conteúdo do documento. Após finalizar a edição, clicar no ícone "<u>Anexar Documento e Sair</u>" (C) para salvar e escolher o tipo do documento que será anexado.

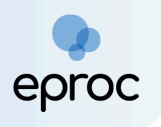

| Após finalizar a edição, utilize o ícone 🖾 para salvar e escolher o tipo do documento. | 77 |
|----------------------------------------------------------------------------------------|----|
| C                                                                                      |    |
|                                                                                        |    |
| Estilo - Tags - ? 🛛                                                                    |    |
| contestação                                                                            |    |
|                                                                                        |    |
|                                                                                        |    |
|                                                                                        |    |
| CONTESTAÇÃO                                                                            |    |
| Sem Sigilo (Nível 0)                                                                   |    |
|                                                                                        |    |
|                                                                                        |    |
|                                                                                        |    |
| OK Cancel                                                                              |    |
|                                                                                        |    |

- 14. Após, os documentos serão relacionados em "<u>Documentos</u> <u>selecionados e ainda não utilizados em movimentação</u>".
- 15. Caso o(a) usuário(a) opte por realizar a movimentação em outro momento, clicar em "<u>Preparar Movimentação</u>" para que as informações sejam salvas e exibidas em "<u>Movimentações Pendentes</u>" no Painel do Procurador.

| -E        | - ]Docur              | incinto i                                                                   |                                                               |                                                                  |                                                                       |                                                  |                                      |                                                          |            |
|-----------|-----------------------|-----------------------------------------------------------------------------|---------------------------------------------------------------|------------------------------------------------------------------|-----------------------------------------------------------------------|--------------------------------------------------|--------------------------------------|----------------------------------------------------------|------------|
|           | Arquivo               | Escolher arquiv                                                             | o                                                             |                                                                  |                                                                       |                                                  |                                      | Lista                                                    | ur to do o |
|           | Tipo                  |                                                                             |                                                               |                                                                  |                                                                       |                                                  |                                      | Lista                                                    | riodos     |
|           | Sigilo                | Sem Sigilo (Nível                                                           | 0)                                                            |                                                                  |                                                                       |                                                  |                                      |                                                          | ~          |
|           |                       |                                                                             | Con                                                           | firmar seleção d                                                 | le documentos                                                         |                                                  |                                      |                                                          |            |
|           |                       |                                                                             | Con<br>Documentos seleciona                                   | firmar seleção d<br>Idos e ainda nâ                              | de documentos<br>ão utilizados en                                     | n movimentação                                   |                                      |                                                          |            |
| eq        | Formato               | Nome Docum                                                                  | Con<br>Documentos seleciona                                   | firmar seleção c<br>Idos e ainda ná<br>Tamanho                   | de documentos<br>ão utilizados en<br>Tipo<br>Documento                | n movimentação<br>Sigilo                         | Data Envio                           | Assoc. Assinaturas<br>Digitais                           | Obs Exclu  |
| ieq<br>() | Formato               | Nome Docum<br>fckdoc_AGE5982228_1740600808.pdf                              | Cor<br>Documentos seleciona<br>iento<br>associado ao processo | firmar seleção d<br>Idos e ainda ná<br>Tamanho<br>90444          | de documentos<br>ão utilizados er<br>Tipo<br>Documento<br>Alterar PFT | n movimentação<br>Sigilo<br>Alterar Sem Sigilo   | Data Envio<br>26/02/2025             | Assoc. Assinaturas<br>Digitais<br>Associar               | Obs Exclu  |
| ieq<br>⑦  | <b>Formato</b><br>PDF | Nome Docum<br>fckdoc_AGE5982228_1740600808.pdf<br>1000108-63.2024.8.13.0024 | Cor<br>Documentos seleciona<br>tento<br>associado ao processo | firmar seleção q<br>Idos e ainda ná<br>Tamanho<br>90444<br>bytes | de documentos<br>ão utilizados er<br>Tipo<br>Documento<br>Alterar PET | n movimentação<br>Sigilo<br>Alterar<br>(Nivel 0) | Data Envio<br>26/02/2025<br>17:13:29 | Assoc. Assinaturas<br>Digitais<br>Associar<br>(Opcional) | Obs Exclu  |

16. Para movimentar, clicar em "<u>Peticionar</u>".

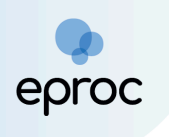

#### 6.3 Peticionamento em Bloco

O peticionamento em bloco consiste em uma movimentação processual única para vários processos ao mesmo tempo. Para peticionar em bloco:

- No menu lateral à esquerda, selecionar a opção <u>"Petição/Movimentação</u>" e, em seguida, <u>"Petição/Movimentação em</u> <u>bloco</u>".
- Na tela "<u>Movimentação Processual em Bloco</u>" que se abrir, buscar os processos que deseja peticionar em bloco, utilizando os critérios de busca disponíveis.
- 3. Após, clicar em "<u>Consultar</u>".

|                                                                    |                                           |                |                             |                                | N° de processo              | <b>८</b>                |
|--------------------------------------------------------------------|-------------------------------------------|----------------|-----------------------------|--------------------------------|-----------------------------|-------------------------|
| Pesquisar no Menu (Alt + m)                                        | Movimentação Processual en                | n Bloco        |                             |                                |                             | 0                       |
| Petição Inicial                                                    |                                           |                |                             |                                |                             | Consultar Nova pesquisa |
| Petição/Movimentação                                               | · · · · · · · · · · · · · · · · · · ·     |                |                             |                                |                             |                         |
| Petição/Movimentação em Bloco                                      | Selecione os critérios de busca desejados |                |                             |                                |                             |                         |
| Petição/Movimenta ao Individual<br>Petição/Movimenta ão por Evento |                                           |                |                             |                                |                             | Colunas visíveis        |
| Gerado                                                             |                                           |                |                             |                                | Cor                         | sultar Nova pesquisa    |
| Tabelas Básicas 🗸 👻                                                | Último evento                             | Listar todos   | Nível de Sigilo do Processo |                                | Contenham o evento          | Listar todos            |
|                                                                    | Pesquisar                                 | ~              | Selecione                   | Ŧ                              | Pesquisar                   |                         |
|                                                                    | Autuação                                  |                | Não contenham o evento      | Listar todos                   | Entidade                    | Listar todos            |
|                                                                    | /_/ 🛱 /_/_ 🛱                              |                | Pesquisar                   |                                | Pesquisar                   |                         |
|                                                                    | Última petição judicial                   | Listar todos   | Rito Processo               |                                | Contenham o tipo de petição | Listar todos            |
|                                                                    | Pesquisar                                 | ~              | Selecione                   | *                              | Pesquisar                   |                         |
|                                                                    | Anexo Físico                              | Assunto        | Listar todos                | RPV/Precatório                 | Abertura de Conta           |                         |
|                                                                    | Selecione -                               | Pesquisar      |                             | Selecione                      | ▼ // 🖻                      | /_/ 🛱                   |
|                                                                    | Classe                                    | Listar todos   | Status da CDA               | Listar todos                   | Prazo                       |                         |
|                                                                    | Pesquisar                                 |                | Pesquisar                   | ~                              | Selecione                   | *                       |
|                                                                    | Grupo Status da CDA Operaçã               | 0              | Sem movimentação            | o nos últimos (dias): Valor da | causa mínimo (R\$) Valor da | causa máximo (R\$)      |
|                                                                    | Selecione - OU                            | ОE             |                             |                                |                             |                         |
|                                                                    | Valor da causa mínimo (R\$)               | Valor da caus: | a máximo (R\$)              | Contenham nessoas              | Polo                        |                         |

 Na lista de processos exibida, selecionar aqueles que deseja peticionar em bloco marcando as caixas de seleção correspondentes. Em seguida, clicar na opção "Movimentação em bloco";

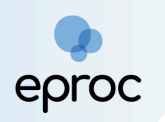

| ≡  | eproc MG              | ÷                      |                         |                         |                                  |               |                                                              |                        |                          | <b>f</b>        | Nº de processo             |           | ۹ 8         |
|----|-----------------------|------------------------|-------------------------|-------------------------|----------------------------------|---------------|--------------------------------------------------------------|------------------------|--------------------------|-----------------|----------------------------|-----------|-------------|
| Mo | ovimentação           | Processual             | em Bloco                |                         |                                  |               |                                                              |                        |                          |                 |                            |           | 0           |
|    |                       |                        |                         |                         |                                  |               |                                                              |                        |                          |                 | Cons                       | sultar No | wa pesquisa |
| s  | elecione os critérios | e busca desejados      |                         |                         |                                  |               |                                                              |                        |                          |                 |                            |           |             |
|    |                       |                        |                         |                         |                                  |               |                                                              |                        |                          |                 |                            | Colunas   | visíveis    |
| •  | Critérios de pesquisa | utilizados:            |                         |                         |                                  |               |                                                              | - +                    |                          |                 |                            |           |             |
| Ρ  | rocessos (527)        | Consultar process      | os selecionados em nova | aba 💡 Altera            | r Localizador 🗧 Citação em Bloco | Criar Minutas | em Lote 🛛 A Intimação em Bloco 📑 Requisição CEAB/DJ em Bloco | E Movimentação         | em Bloco 🔁 Inclusão de P | eritos em Bloco | C Temas Repetivos em Bloco |           | Exportar -  |
|    |                       | 🔁 Remessa Turma R      | ecursal em Bloco 🛛 🚱 El | ecutar Prevençã         | io em Bloco                      |               |                                                              |                        |                          |                 |                            |           |             |
|    | 25 ¢ resultados po    | rpagina                |                         |                         |                                  |               |                                                              |                        |                          | Anterior        | 2 3 4 5 .                  | . 22      | Próximo     |
| C  | N° do Processo        | Autuação 🔶             | Situação 🔶              | Sigilo 🖕                | Classe 🔶                         | Localizador   | Último Evento                                                | data/Hora 🖕            | Autor                    | Réu             |                            |           |             |
|    | 2 10                  | 14/10/2024<br>09:48:21 | MOVIMENTO               | Sem Sigilo<br>(Nível 0) | PROCEDIMENTO COMUM<br>CÍVEL      |               | Confirmada a intimação eletrônica                            | 27/02/2025<br>23:59:59 |                          | ESTADO DE M     | INAS GERAIS                |           |             |
|    | 2 10                  | 02/01/2025<br>16:44:36 | MOVIMENTO               | Sem Sigilo<br>(Nível 0) | CUMPRIMENTO DE SENTENÇA          |               | PETIÇÃO PROTOCOLADA JUNTADA                                  | 28/02/2025<br>10:43:33 |                          | ESTADO DE M     | INAS GERAIS                |           |             |
| C  | 10 <b>00000</b>       | 02/01/2025<br>17:06:58 | MOVIMENTO               | Sem Sigilo<br>(Nivel 0) | CUMPRIMENTO DE SENTENÇA          |               | PETIÇÃO PROTOCOLADA JUNTADA                                  | 28/02/2025<br>10:43:30 |                          | ESTADO DE M     | INAS GERAIS                |           |             |

 Ao final da página, selecionar o "Evento a ser lançado", o "Arquivo" e o "<u>Tipo</u>". Após, clicar em "<u>Confirmar seleção de documentos</u>".

| ≡ 3      | ⇒ MG ======÷                          |                       |                                                   |                                       |                        | <b>^</b>                          | Nº de processo        |                      | ९ 8         |
|----------|---------------------------------------|-----------------------|---------------------------------------------------|---------------------------------------|------------------------|-----------------------------------|-----------------------|----------------------|-------------|
| Mov      | imentação Processual e                | m Bloco               |                                                   |                                       |                        |                                   |                       |                      | 0           |
|          |                                       |                       |                                                   |                                       |                        |                                   | Imprimir              | Peticionar em Bloco  | Voltar      |
| Critério | s de pesquisa utilizados:             |                       |                                                   |                                       |                        |                                   |                       |                      |             |
| - Níve   | l de Sigilo: Todos                    |                       |                                                   |                                       |                        |                                   |                       |                      |             |
|          |                                       |                       |                                                   |                                       |                        |                                   |                       |                      |             |
| Abrir os | processos selecionados em abas/janela | IS                    |                                                   |                                       |                        |                                   | L                     | ista de Processos (2 | registros): |
| ₽ \$     | Número Processo                       | \$ Juizo              | ≎ Classe                                          | Autores Principais                    | Réus Principais        | \$                                | Último Evento         |                      |             |
| 10       | .13.0024                              | BHE 2ª V Fe Tr F J    | PROCEDIMENTO COMUM CÍVEL<br>Antecipação de Tutela |                                       | ESTADO DE MINAS GERAIS | 27/02/2025 23:59:59 -             |                       |                      |             |
| Se       | m Sigilo (Nivel 0)                    | Diffe the the the the | Idoso                                             |                                       |                        | Confirmada a intimação eletrônica | a - Refer. ao Evento: | 35                   |             |
| ☐ 10     | 00002-07-2020-0-00.0024               | BHE 1ª V.Fe.Tr.E J    | CUMPRIMENTO DE SENTENÇA                           |                                       | ESTADO DE MINAS GERAIS | 28/02/2025 10:43:33 -             |                       |                      |             |
| 36       | an signo (Nivero)                     |                       |                                                   |                                       |                        | PE TIÇAO - Refer, ao Evenio, 9    |                       |                      |             |
| Abrir os | processos selecionados em abas/janela | IS                    |                                                   |                                       |                        |                                   |                       |                      |             |
| PETIC    | a ser lançado:<br>Ão                  |                       | Listar To                                         | dos                                   |                        |                                   |                       |                      |             |
|          |                                       |                       |                                                   |                                       |                        |                                   |                       |                      |             |
|          | [-]Documento 1                        |                       | Adicionar mais D                                  | ocumentos   Digitar Documento   C     | Opções Avançadas       |                                   |                       |                      |             |
|          | Arquivo 👩                             | Escolher arqui        | ro Petição (3).pdf 1.4MB                          |                                       |                        |                                   |                       | Listar todos         |             |
|          | Тіро                                  | PETIÇÃO               |                                                   |                                       |                        |                                   |                       | Listal todos         |             |
|          | Sigilo                                | Sem Sigilo (Nív       | l 0)                                              |                                       |                        |                                   |                       | ~                    |             |
|          |                                       |                       |                                                   |                                       |                        |                                   |                       |                      |             |
| 1        |                                       |                       | -                                                 | Confirmar seleção de documentos       |                        |                                   |                       |                      |             |
|          |                                       |                       | Documentos se                                     | elecionados e ainda não utilizados em | movimentação           |                                   |                       | ^                    | ~           |

6. Em seguida, clicar em "<u>Peticionar em Bloco</u>".

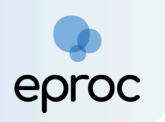

| ≡                         | eproc                           | MG                           |                |           |                  |                                              |                     |                                      |                        | ft.                                                       | Nº de processo           |              | ৭ ৪            |
|---------------------------|---------------------------------|------------------------------|----------------|-----------|------------------|----------------------------------------------|---------------------|--------------------------------------|------------------------|-----------------------------------------------------------|--------------------------|--------------|----------------|
|                           | ;                               | Número Proces                | so             | \$        | Juizo            | ÷                                            | Classe              | Autores Principais                   | Réus Principais        | \$                                                        | Último Evento            | e Processos  | (z registros). |
|                           | 1 <b>0</b><br>Sem Sigil         | o (Nivel 0)                  |                | BHE 2ª V. | Fe.Tr.E J        | PROCEDIMENTO O<br>Antecipação de Tu<br>Idoso | COMUM CÍVEL<br>tela |                                      | ESTADO DE MINAS GERAIS | 27/02/2025 23:59:59 -<br>Confirmada a intimação eletrônic | a - Refer. ao Evento: 35 |              |                |
|                           | 10<br>Sem Sigil                 | 0 (Nível 0)                  |                | BHE 1ª V. | Fe.Tr.E J        | CUMPRIMENTO DI<br>Idoso                      | E SENTENÇA          |                                      | ESTADO DE MINAS GERAIS | 28/02/2025 10:43:33 -<br>PETIÇÃO - Refer. ao Evento: 9    |                          |              |                |
| Abrir o<br>Evento<br>PETI | os proces<br>o a ser la<br>IÇÃO | sos selecionados e<br>nçado: | m abas/janelas | S         |                  |                                              | Listar Tod          | 20                                   |                        |                                                           |                          |              |                |
|                           | -1-                             | Documento 1                  |                |           |                  |                                              | Adicionar mais Do   | cumentos   Digitar Documento   O     | pções Avançadas        |                                                           |                          |              |                |
|                           | A                               | quivo 👔<br>po                |                |           | Escolher arqui   | vo                                           |                     |                                      |                        |                                                           |                          | Listar todos | 5              |
|                           | Si                              | gilo                         |                |           | Sem Sigilo (Níve | el 0)                                        |                     |                                      |                        |                                                           |                          | ~            |                |
|                           |                                 |                              |                |           |                  |                                              |                     | Confirmar seleção de documentos      |                        |                                                           |                          |              |                |
|                           |                                 |                              |                |           |                  |                                              | Documentos se       | lecionados e ainda não utilizados em | movimentação           |                                                           |                          |              |                |
|                           | Seq (?)                         | Formato                      | Nome           | Documente | D                | Tamanho                                      | Tipo Documento      | Sigilo                               | Data Envio             | Assoc. Assinat                                            | turas Digitais           | Obs          | Excluir        |
| ¢                         | 1                               | PDF                          | PET.PDF        |           | 330017           | 75 bytes                                     | Alterar PET         | Alterar Sem Sigilo (Nível 0)         | 10/03/2025 10:09:26    | Associar (Opcional)                                       |                          |              | ×              |
| То                        | tal: 3300                       | 175 bytes                    |                |           |                  |                                              |                     |                                      |                        |                                                           |                          | ŀ            |                |
|                           |                                 |                              |                |           |                  |                                              |                     |                                      |                        |                                                           | Imprimir Peticion        | ar em Bloco  | <u>V</u> oltar |

7. Selecionar os prazos que serão encerrados com o peticionamento, caso houver. Clicar em **"Próxima"**.

| Selecione o(s) Prazos                                     |                                                                                |                        |                      |              |                                                         |                                                     |           | 0        |
|-----------------------------------------------------------|--------------------------------------------------------------------------------|------------------------|----------------------|--------------|---------------------------------------------------------|-----------------------------------------------------|-----------|----------|
|                                                           |                                                                                |                        |                      |              |                                                         |                                                     | Próxima > | Cancelar |
| Número Processo                                           | Classe                                                                         | Autores Principais     | Réus Princip         | pais         |                                                         | Último Evento                                       |           |          |
| 1 Juízo:BHE 2ª V.Fe.Tr.E J<br>Sem Sigilo (Nível 0)        | PROCEDIMENTO COMUM CÍVEL<br>Antecipação de Tutela                              |                        | ESTADO DE MINAS GER/ | AIS          | 27/02/2025 23:59:59 -<br>Confirmada a intimação eletrôr | nica - Refer. ao Evento: 35                         |           |          |
| Prazo(s) do processo 1000000 1000000000000000000000000000 | 4 (OPCIONAL):                                                                  |                        |                      |              |                                                         |                                                     |           |          |
| Expedida/certificada a intimação eletrônica (17           | //02/2025 12:38:59 ) - ESTADO DE MINAS GERAIS                                  |                        |                      |              |                                                         |                                                     |           |          |
|                                                           |                                                                                |                        |                      |              |                                                         |                                                     |           |          |
| Número Processo                                           | Classe                                                                         | Autore                 | es Principais        |              | Réus Principais                                         | Último I                                            | Evento    |          |
| 1 Juizo:BHE 1* V.Fe.Tr.E J<br>Sem Sigilo (Nível 0)        | CUMPRIMENTO DE SENTENÇA                                                        |                        |                      | ESTADO DE MI | NAS GERAIS                                              | 28/02/2025 10:43:33 -<br>PETIÇÃO - Refer. ao Evente | D: 9      |          |
| Prazo(s) do processo 10                                   | <b>4 (OPCIONAL):</b><br>//02/2025 16:38:55 ) - INSTITUTO DE PREVIDENCIA DOS SI | ERVIDORES DO ESTADO MG |                      |              |                                                         |                                                     |           |          |

8. Após o peticionamento, o sistema exibirá o resultado da movimentação em bloco.

| м | ovimen      | ntação Processual     |                         |                   | 0                        |
|---|-------------|-----------------------|-------------------------|-------------------|--------------------------|
|   |             |                       | Nova <u>C</u> onsulta   | Nova Movimentação | Voltar ao filtro         |
| R | esultado da | Movimentação em Bloco |                         |                   |                          |
|   |             | Processo              | Detalhes                |                   |                          |
|   | 1           | 10                    | Movimentado com Sucesso |                   |                          |
|   | 2           | 10 0024               | Movimentado com Sucesso |                   |                          |
|   |             |                       |                         |                   |                          |
|   |             |                       | Nova <u>C</u> onsulta   | Nova Movimentação | <u>V</u> oltar ao filtro |

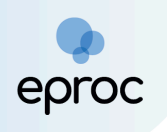

6.4 Peticionamento de "Mera Ciência", "Ciência - Renúncia ao Prazo" e "Renúncia ao Prazo"

Para utilizar os eventos "<u>Mera Ciência</u>", "<u>Ciência - Renúncia ao Prazo</u>" e "<u>Renúncia ao Prazo</u>", que não exigem documentos e possuem a função de encerramento do prazo, seguir os seguintes passos:

- 1. Clicar em "Movimentar/Peticionar".
- Selecionar o evento "<u>Mera Ciência</u>", "<u>Ciência Renúncia ao Prazo</u>" ou "<u>Renúncia ao Prazo</u>", conforme desejado.
- 3. Se houver prazo (intimação) que está sendo encerrado, selecioná-lo.
- 4. Clicar em "Peticionar".

**Observação:** Os eventos "<u>Mera Ciência</u>", "<u>Ciência - Renúncia ao Prazo</u>" ficarão disponíveis apenas para processos em que ainda não houve ciência.

# 7. ATUAÇÃO PROCESSUAL DO ANALISTA PROCURADORIA

A atuação processual do "Analista Procuradoria" é muito semelhante à do Procurador, diferenciando-se apenas quanto a alguns pontos específicos.

A atuação do analista está sempre vinculada a um procurador ao qual está associado. Assim, todas as petições e movimentações que o analista preparar serão em nome do procurador a ele associado. Por esse motivo, o analista terá acesso e permissão apenas para movimentar os processos sob a responsabilidade do(s) procurador(es) ao qual(is) estiver associado.

# 7.1 Distribuição de Processos pelo Analista

O Analista poderá distribuir processos no eproc se, no momento de seu cadastro, o Procurador-Chefe ou o Gerente Procuradoria, permitir o peticionamento.

Para distribuir um processo, o Analista deverá:

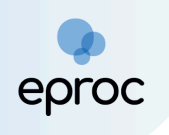

- 1. Acessar, no menu lateral à esquerda, a opção "Petição Inicial".
- Na primeira tela do peticionamento, que trata das informações do processo, o sistema apresentará um novo campo, não exibido para o peticionamento do usuário procurador, uma vez que consiste <u>na</u> <u>definição do procurador responsável pelo processo a ser distribuído</u> pelo analista.

| Peticionamento Eletrônico (1 de 5) - Info                     | ormações do processo                    | 0                          |
|---------------------------------------------------------------|-----------------------------------------|----------------------------|
| Informações do processo >> Assuntos >> Partes Autoras >> Docu | umentos                                 |                            |
|                                                               |                                         | Próxima > <u>C</u> ancelar |
| Informações Preliminares                                      |                                         |                            |
| Desejo entrar com a ação em:                                  | Valor da Causa: (R\$) (Somente números) |                            |
| Belo Horizonte ~                                              |                                         |                            |
| Rito:                                                         | 🗌 Não se aplica 🗌 Valor de Alçada       |                            |
| JUÍZO СОМИМ ~                                                 | Preparar distribuição para:             |                            |
| Área:                                                         | SELECIONE ~                             |                            |
| – Selecione uma área – 🗸 🗸 🗸                                  |                                         |                            |
| Classe processual:                                            |                                         |                            |
| ~                                                             |                                         |                            |
| Nível de Sigilo do Processo: 🕜                                |                                         |                            |
| Sem Sigilo (Nível 0)                                          |                                         |                            |
|                                                               |                                         |                            |

- Por meio da caixa de seleção, o analista poderá definir para qual procurador está peticionando. Dentre as opções, o sistema exibirá todos os procuradores aos quais o analista estiver associado.
- 4. As demais etapas seguem da mesma forma que ocorre com o peticionamento pelo procurador, cujas instruções estão disponibilizadas no tópico "6.1 Distribuição de Processo".
- 5. Na última etapa do peticionamento, será possível ao analista finalizar o peticionamento e distribuir o processo ao clicar no botão "<u>Finalizar</u>" ou preparar a movimentação para posterior distribuição pelo procurador, por meio do botão "<u>Preparar para Procurador</u>".

|                                                          |                                                                                                    | < Retornar para Etapa Inicial | < Anterior     | Preparar para Procurador       | Finalizar | <u>C</u> ancela |
|----------------------------------------------------------|----------------------------------------------------------------------------------------------------|-------------------------------|----------------|--------------------------------|-----------|-----------------|
| nformações Adicionais                                    |                                                                                                    |                               |                |                                |           |                 |
| Requer prioridade de tramitação - Doença grave           | Requer Liminar/Antecipação de Terresta de Terresta | utela                         | Requer private | oridade de litação - Idos      | 0         |                 |
| Requer prioridade de tramitação - Pessoa com deficiência | 🗌 Requer prioridade de tramitação -                                                                                                    | Criança e Adolescente         | Processo (     | com pess <b>e s</b> uadrada na | LEI 1     |                 |
| 🗌 Opção por Juízo 100% Digital                           |                                                                                                    |                               |                |                                |           |                 |

6. Caso o analista opte por preparar o peticionamento para o procurador, as informações já preenchidas ficarão salvas e serão exibidas na aba "Petições Iniciais Pendentes de Distribuição" no <u>Painel do Analista</u>, bem como no <u>Painel do Procurador</u>.

### 7.2 Peticionamento Intermediário pelo Analista

O peticionamento intermediário pelo analista ocorre da mesma forma que o peticionamento intermediário pelo procurador, diferenciando-se apenas quanto à destinação da petição uma vez que há a opção do analista peticionar ele mesmo no processo ou preparar a petição para posterior peticionamento pelo procurador.

O procedimento segue as mesmas regras descritas no *"tópico 6.2 - Peticionamento Intermediário".* 

As petições preparadas ficarão disponíveis no <u>Painel do Analista</u> e no <u>Painel</u> <u>do Procurador</u> na aba "<u>Movimentações Pendentes</u>".

# 8. ATUAÇÃO PROCESSUAL DO ASSISTENTE PROCURADOR

A atuação processual do assistente procurador é muito semelhante à do analista e a do próprio procurador, diferenciando-se apenas quanto a alguns pontos específicos.

A atuação do assistente será sempre vinculada ao(s) procurador(es) ao(s) qual(is) está associado. Sendo assim, todas as petições/movimentações que o assistente preparar, será em nome do procurador a ele associado.

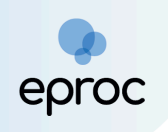

Por esse motivo, o assistente somente tem acesso e permissão para movimentar nos processos sob responsabilidade do(s) procurador(es) a que estiver associado.

# 8.1 Preparação de Processos para Distribuição

O assistente procurador não pode distribuir um processo no sistema, mas pode preparar a distribuição para que o procurador o distribua posteriormente. Para isso, acessar, no "menu" lateral à esquerda, a opção "<u>Petição Inicial</u>"

Na primeira tela do peticionamento, que trata das informações do processo, o sistema apresentará um novo campo, não exibido para o peticionamento do usuário procurador, uma vez que consiste <u>na definição do procurador</u> <u>responsável pelo processo a ser preparado</u> pelo assistente.

| Peticionamento Eletrônico (1 de 5) - Inf                     | ormações do processo                    | 0                          |
|--------------------------------------------------------------|-----------------------------------------|----------------------------|
| Informações do processo >> Assuntos >> Partes Autoras >> Doc | umentos                                 |                            |
|                                                              |                                         | Próxima > <u>C</u> ancelar |
| Informações Preliminares                                     |                                         |                            |
| Desejo entrar com a ação em:                                 | Valor da Causa: (R\$) (Somente números) |                            |
| Belo Horizonte ~                                             |                                         |                            |
| Rito:                                                        | 🗆 Não se aplica 🗆 Valor de Alçada       |                            |
| JUÍZO COMUM ~                                                | Preparar distribuição para:             |                            |
| Área:                                                        | SELECIONE V                             |                            |
| Selecione uma área                                           |                                         |                            |
| Classe processual:                                           |                                         |                            |
| ×                                                            |                                         |                            |
| Nível de Sigilo do Processo: 🕜                               |                                         |                            |
| Sem Sigilo (Nível 0)                                         |                                         |                            |
|                                                              |                                         |                            |

Por meio da caixa de seleção, o assistente poderá definir para qual procurador está preparando o peticionamento. Dentre as opções, o sistema exibirá todos os procuradores aos quais o assistente estiver associado.

As demais etapas seguem da mesma forma que ocorre com o peticionamento pelo procurador, cujas instruções estão disponibilizadas no tópico "*6.1 - Distribuição de Processo*".

Na última etapa, após preencher todas as informações necessárias e incluir ou digitar os documentos, o assistente deverá clicar em "<u>Preparar para</u> <u>procurador</u>".

|             |                                                 | < Retornar para                                                                                                    | a Etana Inicial                                                                                                    | - Antonion                                                                                                    |                                                                                                    |                                                                                                    |
|-------------|-------------------------------------------------|----------------------------------------------------------------------------------------------------|----------------------------------------------------------------------------------------------------|----------------------------------------------------------------------------------------------------|----------------------------------------------------------------------------------------------------|----------------------------------------------------------------------------------------------------|
|             |                                                 | ricconnar part                                                                                                    | a Ltapa miciai                                                                                                    | < Anterior                                                                                                    | Preparar para Procurado                                                                                                    | <u>C</u> ancela                                                                                          |
|             |                                                 |                                                                                                    |                                                                                                    |                                                                                                    |                                                                                                    |                                                                                                    |
|             | 🗌 Requer Liminar/Antecipação de Tutela          |                                                                                                    | Requer pr                                                                                                    | ioridade de t                                                                                                    | ramitaçã                                                                                                    |                                                                                                    |
| leficiência | 🗌 Requer prioridade de tramitação - Criança e A | dolescente                                                                                                    | Processo                                                                                                    | com pessoa                                                                                                    | enquadrada 4.289                                                                                                    |                                                                                                    |
|             |                                                 |                                                                                                    |                                                                                                    |                                                                                                    |                                                                                                    |                                                                                                    |
| Adio        | ionar mais Documentos   Digitar Documento       | Opções Avan                                                                                                    | çadas                                                                                                    |                                                                                                    |                                                                                                    |                                                                                                    |
| arquivo     |                                                 |                                                                                                    |                                                                                                    |                                                                                                    |                                                                                                    |                                                                                                    |
|             |                                                 |                                                                                                    |                                                                                                    |                                                                                                    | Listar to                                                                                                    | dos                                                                                                    |
|             |                                                 |                                                                                                    |                                                                                                    |                                                                                                    |                                                                                                    |                                                                                                    |
|             | eficiência<br>Adic<br>arquivo                   | Requer Liminar/Antecipação de Tutela     eficiência     Requer prioridade de tramitação - Criança e Ad     Adicionar mais Documentos   Digitar Documento       arquivo | Requer Liminar/Antecipação de Tutela eficiência     Requer prioridade de tramitação - Criança e Adolescente Adicionar mais Documentos   Digitar Documento   Opções Avan arquivo | Requer Liminar/Antecipação de Tutela     Requer pr eficiência     Requer prioridade de tramitação - Criança e Adolescente     Processo  Adicionar mais Documentos   Digitar Documento   Opções Avançadas arquivo | Requer Liminar/Antecipação de Tutela     Requer prioridade de t<br>eficiência     Requer prioridade de tramitação - Criança e Adolescente     Processo com pessoa<br>Adicionar mais Documentos     I Digitar Documento     Opções Avançadas<br>arquivo | Adicionar mais Documentos       Digitar Documento       Opções Avançadas         arquivo       Listar to |

O sistema abrirá uma janela para confirmação das informações. Para finalizar, clicar em "<u>Confirmar preparação</u>".

Observação! Rolar a tela para baixo, conforme a seguir:.

| JUÍZO COMUM                                |   |
|--------------------------------------------|---|
| Tipo de Ação:                              |   |
| MONITÓRIA                                  |   |
| Sigilo:                                    |   |
| Sem Sigilo (Nível 0)                       |   |
| Assunto Principal:                         |   |
| Dívida Ativa, DIREITO TRIBUTÁRIO           |   |
| Partes :                                   |   |
| HOGWARTS ESCOLA DE MAGIA (Principal)       |   |
|                                            |   |
|                                            |   |
|                                            |   |
| ALVUS DUNIDEEDURE - PRUCALVUS - PRUCURADUR |   |
| Documentos                                 |   |
|                                            |   |
| Confirmar ajuizamento do processo?         |   |
| Confirmar preparação Cancela               | r |
| Canocia de la comparação                   |   |

As informações ficarão salvas e serão exibidas na aba **"Petições Iniciais Preparadas"** no <u>Painel do Assistente</u>, bem como na aba **"Petições iniciais pendentes de distribuição"** no <u>Painel do Procurador</u>.

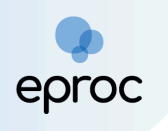

# 8.2 Preparação de Movimentação Intermediária

Para preparar uma movimentação em um processo já distribuído, o assistente deverá acessar o processo e, na **aba ações**, clicar em "<u>Preparar</u> <u>Movimentação</u>".

| 🔚 HOGV    | WARTS ESCOL            | A DE MAGIA | (72.255.082/0001-26) - | Entidade                 | 🕞 MUNICÍPIO DE    | i pará di      | E MINAS     | (18.313.817/0001-85) | - Entidade |   |
|-----------|------------------------|------------|------------------------|--------------------------|-------------------|----------------|-------------|----------------------|------------|---|
| ALV       | /US DUMBLED(           | ORE PROC-A | LVUS                   |                          |                   |                |             |                      |            |   |
| ⊞ Informa | ções Adicionai         | is         |                        |                          |                   |                |             |                      |            |   |
|           |                        |            | Árvore                 | <u>A</u> udiência F      | Preparar Moviment | ação           |             |                      |            |   |
|           |                        |            |                        |                          | T                 | •              | ′ Filtros ▼ | Pesquisar nos event  | tos        | Q |
| Eventos   |                        |            |                        |                          |                   |                |             |                      |            |   |
| Evento    | Data/Hora              |            | Descri                 | ção                      |                   | Usuário        |             | Documentos           |            |   |
| 1         | 30/09/2024<br>10:30:52 | Distribuíd | o por sorteio (BHE 1   | <sup>a</sup> V.Fe.Tr.M J | )                 | PROC-<br>ALVUS | INIC1       |                      |            |   |
| <         |                        |            |                        |                          |                   |                |             |                      |            | > |

O procedimento seguirá as mesmas regras descritas no tópico *"6.2 - Peticionamento Intermediário"*, com a diferença de que ao assistente é permitido apenas preparar a movimentação, utilizando o botão *"Preparar Movimentação*".

| Movimentação Processual                                                                             |                      |                        |                     |                        | Ļ                     |                     |                                   |           | 0                |
|----------------------------------------------------------------------------------------------------|----------------------|------------------------|---------------------|------------------------|-----------------------|---------------------|-----------------------------------|-----------|------------------|
|                                                                                                    |                      |                        |                     | Peticionar             | Preparar Movimentação | Movimentação Sucess | iva Assinar com <u>C</u> ertifica | do Digita | l <u>V</u> oltar |
| Assunto                                                                                             |                      | Autor                  |                     |                        |                       | Réu                 |                                   |           |                  |
| Processo: 1000000000000000000000000000000000000                                                     |                      | rias                   |                     |                        |                       | ESTADO DE MIN       | ESTADO DE MINAS GERAIS            |           |                  |
| Motivo de prioridade da petição:                                                                    | •                    |                        |                     |                        |                       |                     |                                   |           |                  |
| Evento a ser lançado:<br>PETIÇÃO                                                                    |                      | Listar Todo <u>s</u> ( | 9                   |                        |                       |                     |                                   |           |                  |
| L IDocumente 1                                                                                      | Adicionar            | mais Documento         | s   Digitar Documen | to   Opções            | Avançadas             |                     |                                   |           |                  |
| [_]Documento 1<br>Arquivo @ Escolher arquivo                                                        |                      |                        |                     |                        |                       |                     | List                              | ar todos  |                  |
| Sigilo                                                                                              | Sem Sigilo (Nível 0) |                        |                     |                        |                       |                     |                                   | ~         |                  |
| Confirmar seleção de documentos                                                                     |                      |                        |                     |                        |                       |                     |                                   |           |                  |
| Documentos selecionados e ainda não utilizados em movimentação                                      |                      |                        |                     |                        |                       |                     |                                   |           |                  |
| Seq ⑦ Formato                                                                                       | Nome Documento       | Tamanho                | Tipo Documento      | s                      | Sigilo                | Data Envio As       | soc. Assinaturas Digitais         | Obs       | Excluir          |
| 1         PDF         PET.PDF associado ao processo 1000535-26.2025.8.13.0024         3300175 bytes |                      | Alterar PET            | Alterar Sem         | Sigilo (Nível 0) 10/03 | 8/2025 10:26:44 As    | sociar (Opcional)   |                                   | ×         |                  |
| Total: 3300175 bytes                                                                                |                      |                        |                     |                        |                       |                     |                                   |           |                  |

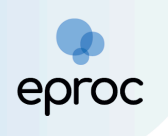

Ao clicar em "P<u>reparar Movimentação</u>" será aberta uma nova janela para a indicação do procurador para quem deseja preparar a movimentação, que deverá ser adicionado por meio da caixa de seleção. Em seguida, clicar no botão "<u>Preparar Movimentação</u>"

| Preparar Movimentação                                                       | 0                            |
|-----------------------------------------------------------------------------|------------------------------|
| Atenção: "preparar movimentação" não impli<br>Procurador/Advogado indicado. | Preparar Movimentação Eechar |
| Preparar movimentação para:                                                 |                              |

As petições preparadas ficarão disponíveis na aba "<u>Movimentações</u> <u>Pendentes</u>" no Painel do Assistente, bem como no Painel do Procurador.

# 9. COMO CONSULTAR PROCESSOS

Há 3 (três) opções para realizar a consulta de processos no eproc:

 No canto superior à direita da tela, inserir o número do processo no campo de pesquisa e clicar em "<u>Abrir na mesma janela</u>" (Q) ou "<u>Abrir</u> <u>em nova janela</u>" ([]) para abrir os autos em nova janela. Se o usuário apertar "Enter", o processo abrirá na mesma janela.

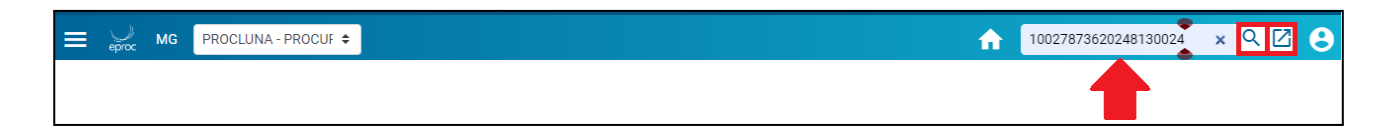

Nesta consulta, o(a) usuário(a) tem acesso a qualquer processo, desde que não esteja em segredo de justiça. Para acessar a íntegra dos processos nos quais não está cadastrado(a), clicar na ação "<u>Acesso íntegra do processo</u>" e confirmar o interesse, conforme art. 3º da Resolução nº 121/2010 do CNJ.

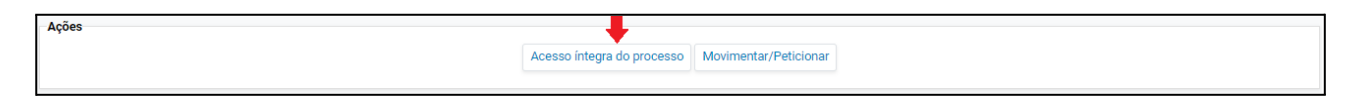

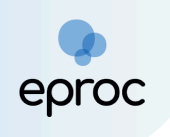

No menu lateral à esquerda, em "<u>Consulta processual</u>", selecionar a opção "<u>Consultar Processos</u>". Em "Tipo de Pesquisa", selecionar se a consulta será pelo número do processo, nome da parte, CPF/CNPJ, OAB, processo originário ou relacionado ou número da CDA. Em seguida, clicar em "<u>Consultar</u>".

| ≡ 👾 MG ADMN1G                   | ÷                   |                              | N de processo | ۹ ۹                              |
|---------------------------------|---------------------|------------------------------|---------------|----------------------------------|
| Pesquisar no Menu (Alt + m)     | Consulta Process    | Jal                          |               | 0                                |
| Menu Textual                    |                     |                              |               | Consultar Voltar                 |
| Associar Assistente ao Advogado |                     |                              |               |                                  |
| Atendimento e Tutorias          | Tipo do Docquico:   | Número de Brocosco Chave     |               |                                  |
| Consulta Processual             | Tipo de Pesquisa. 🥜 | Número de Processo, Chave    |               |                                  |
| Consultar Processos             | Nº Processo: 🧿      | Nome da Parte                |               |                                  |
| Gerenciamento de Entidades 🔹 👻  |                     | OAB                          |               |                                  |
| Mensagens -                     | Chave:              | Número CDA / Proc. Adm. CDA. |               |                                  |
| Movimentação Processual 🗸 👻     | Exibir Baixados:    |                              |               |                                  |
| Painel do Advogado              |                     |                              |               |                                  |
| Paradas do Sistema              |                     |                              |               | <u>C</u> onsultar <u>V</u> oltar |

Nesta consulta, o(a) procurador(a) tem acesso a qualquer processo, desde que não esteja em segredo de justiça. Para acessar a íntegra dos processos nos quais não está cadastrado(a), clicar na ação "<u>Acesso íntegra do</u> <u>processo</u>" e confirmar o interesse, conforme art. 3º da Resolução nº 121/2010 do CNJ.

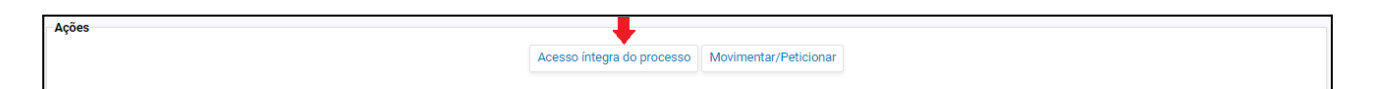

No menu "<u>Relatórios</u>", selecionar a opção "<u>Relação de Processos</u>". O sistema abrirá a tela "<u>Relatório de Processos</u>", que listará todos os processos aos quais o(a) procurador(a) esteja vinculado(a).

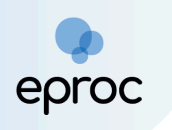

| ≡ 👾 мс                                    | •                                           |                                                                     |                                                        | ft.                            | Nº de processo                                                         | ۹ 8              |  |
|-------------------------------------------|---------------------------------------------|---------------------------------------------------------------------|--------------------------------------------------------|--------------------------------|------------------------------------------------------------------------|------------------|--|
| Pesquisar no Menu (Alt + m)               | Relatório de Processos                      |                                                                     |                                                        |                                |                                                                        | 0                |  |
| Relatórios 🔺                              |                                             |                                                                     |                                                        |                                | Imprimir Gerar Planilha Buscar                                         | Voltar           |  |
| Relatório Antecedentes JIJ                |                                             |                                                                     |                                                        |                                |                                                                        |                  |  |
| Relação de Processos                      | Localidade:                                 | Vara Estadual:                                                      |                                                        | Juizo                          | 0:                                                                     |                  |  |
| Relatório Conciliações                    | Nada selecionado                            | - Todas                                                             |                                                        | ✓ Na                           | Nada selecionado 👻                                                     |                  |  |
| Relatório de Eventos por Procurador       | Rito Processo:                              |                                                                     | Prazo:                                                 |                                | Data Início: Data Fim:                                                 |                  |  |
| Relatório de Medidas Protetivas           | Todos                                       |                                                                     | ✓ Todos                                                |                                | • _/_/_ 🖻 _/_/                                                         | -                |  |
| Relatorio de Processos da<br>Procuradoria |                                             |                                                                     |                                                        |                                |                                                                        |                  |  |
| Relatório Geral                           | Data da Intimação: Nivel de Sigilo do Proce | ta da Intimação: Nível de Sigilo do Processo: Situação do processo: |                                                        |                                |                                                                        |                  |  |
|                                           | _/_/ 🖻 Todos                                |                                                                     | ✓ Todos                                                |                                |                                                                        | ~                |  |
|                                           | Assunto Judicial:                           | Classe do Processo:                                                 |                                                        |                                | Data Autuação:                                                         |                  |  |
|                                           | Nada selecionado                            | - Todas                                                             |                                                        |                                | <ul> <li></li> </ul>                                                   | <b></b>          |  |
|                                           | Processo relacionado:                       |                                                                     | Tipo Tema:                                             | Situação Tema:                 |                                                                        |                  |  |
|                                           |                                             |                                                                     |                                                        | •                              |                                                                        | •                |  |
|                                           | Listar processos baixados                   |                                                                     |                                                        |                                |                                                                        |                  |  |
|                                           |                                             |                                                                     | IK K 1 de 11 ▼ > >1                                    |                                |                                                                        |                  |  |
|                                           |                                             |                                                                     |                                                        |                                | Lista de Processos (532 registro                                       | s - 1 a 50):     |  |
|                                           | Classe                                      | Autores Principais                                                  | ♣ Réu(s) ♣ Localidade J                                | udicial 💠 Assunto 🗘 Último Eve | anto Data/Hora Data/Hora Vi<br>Ult. Data/Hora Vi<br>Evento Autuação Vi | alor da<br>Causa |  |
|                                           | 1000726- MANDADO DE SEGU                    | MINAS COMERCIO DE                                                   | CHEFE DA ADMINISTRAÇÃO<br>FAZENDÁRIA - ESTADO DE MINAS | ICMS/ Imposto sobre            | Autos 07/03/2025 06/03/2025                                            |                  |  |

Por essa consulta, o usuário terá acesso apenas aos processos a ele atribuídos.